M Y O N G J I U N I V E R S I T Y

# 신입생을 위한 2025 대학생활7h이드

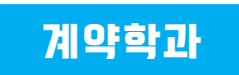

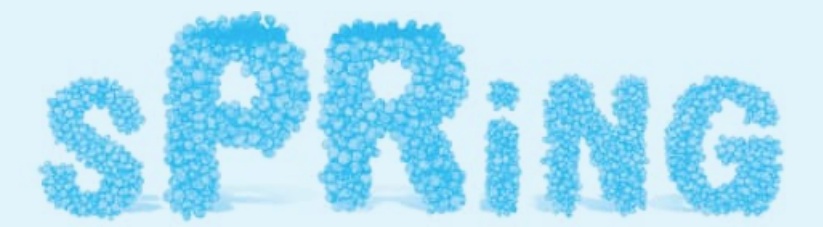

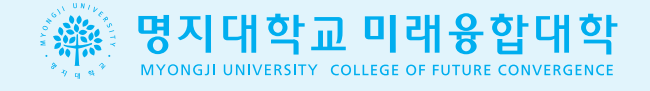

### 설립 정신

하나님을 믿고 부모님께 효성하며 사람을 내 몸같이 사랑하고 자연을 애호 개발 하는 기독교의 깊은 진리로 학생들을 교육하며 민족문화와 국민경제발전에 공헌케 하며 나아가 세계평화와 인류문화 발전에 기여하는 성실 유능한 인재를 양성하는 것이 학교법인 명지학원의 설립목적이며 설립정신이다.

주후 1956년 1월 23일 설립자 俞 約 极

### 대학이념

명지대학교는 명지학원의 설립정신을 구현하기 위하여 교파를 초월한 순수 복음주 의 "기독교 정신에 입각한 사랑·진리·봉사"를 대학이념으로 제정하였다. 다시 말해 기독교의 사랑으로 교육하며 진리를 탐구하고 인류를 위하여 봉사하는 것 이 "지식과 지혜를 밝혀 가르친다."라는 뜻의 "明知"의 대학이념을 실천하는 것이다.

## 교육목표

- •敬天愛人 경천애인: 인격과 교양을 갖춘 기독교 신앙인 양성
- •誠實有能 성실유능 : 학술연구와 교수를 통한 전문인 양성
- •忠國孝親 충국효친 : 국가발전과 민족문화 창달에 공헌할 사회인 양성
- •平和奉仕 평화봉사 : 인류사회의 평화와 발전에 기여할 세계인 양성

### CONTENTS

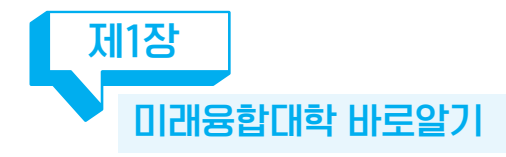

| 미래융합대학 중 | 등장기 | 발전기 | 계획 | <br> | - 03 |
|----------|-----|-----|----|------|------|
| 주요연혁     |     |     |    | <br> | - 04 |
| 조직도      |     |     |    | <br> | - 05 |
| 교직원 소개 - |     |     |    | <br> | - 06 |
|          |     |     |    |      |      |

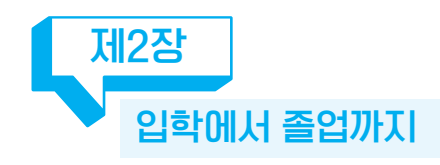

| 학번확인 방법      | 11 |
|--------------|----|
| 학생증 신청요령     | 13 |
| 학생정보시스템 이용안내 | 17 |

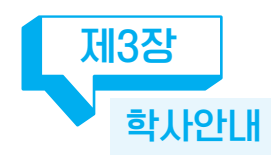

| 2025학년도 학사일정          | 23 |
|-----------------------|----|
| 등록금 납부 방법             | 24 |
| 수강신청 내역확인             | 25 |
| 중간강의평가·최종강의평가         | 25 |
| 성적확인                  | 25 |
| 성적경고                  | 26 |
| 출결관리·전자출결             | 26 |
| 온라인(이러닝) 강좌           | 32 |
| 졸업관리·학적관리             | 34 |
| 산업체 재직현황 확인 및 변동사실 신고 | 35 |
| 장학금                   | 36 |
| 학자금 대출                | 37 |
|                       |    |

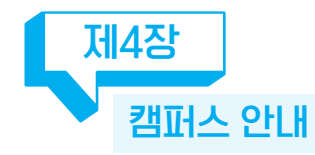

| 캠퍼스 소개    |    | <br> | <br> | <br> | <br> | 41 |
|-----------|----|------|------|------|------|----|
| 학교 내 이용 / | 니설 | <br> | <br> | <br> | <br> | 42 |

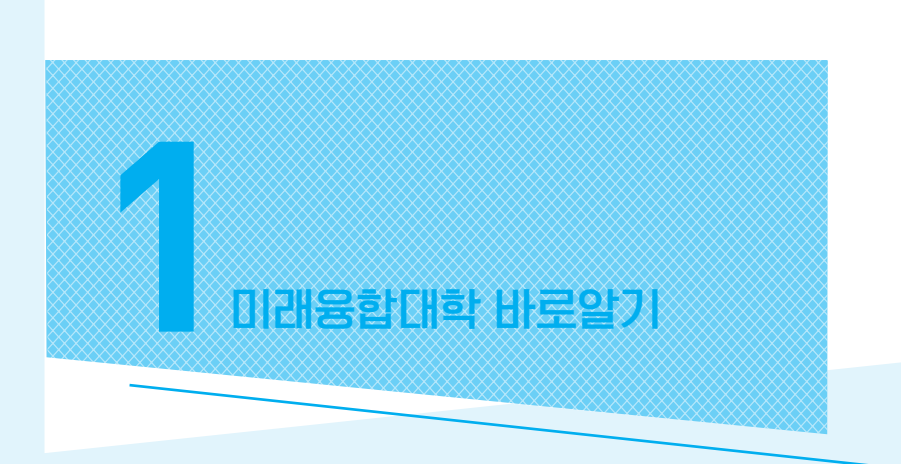

미래융합대학 중장기 발전계획

주요연혁

조직도

교직원 소개

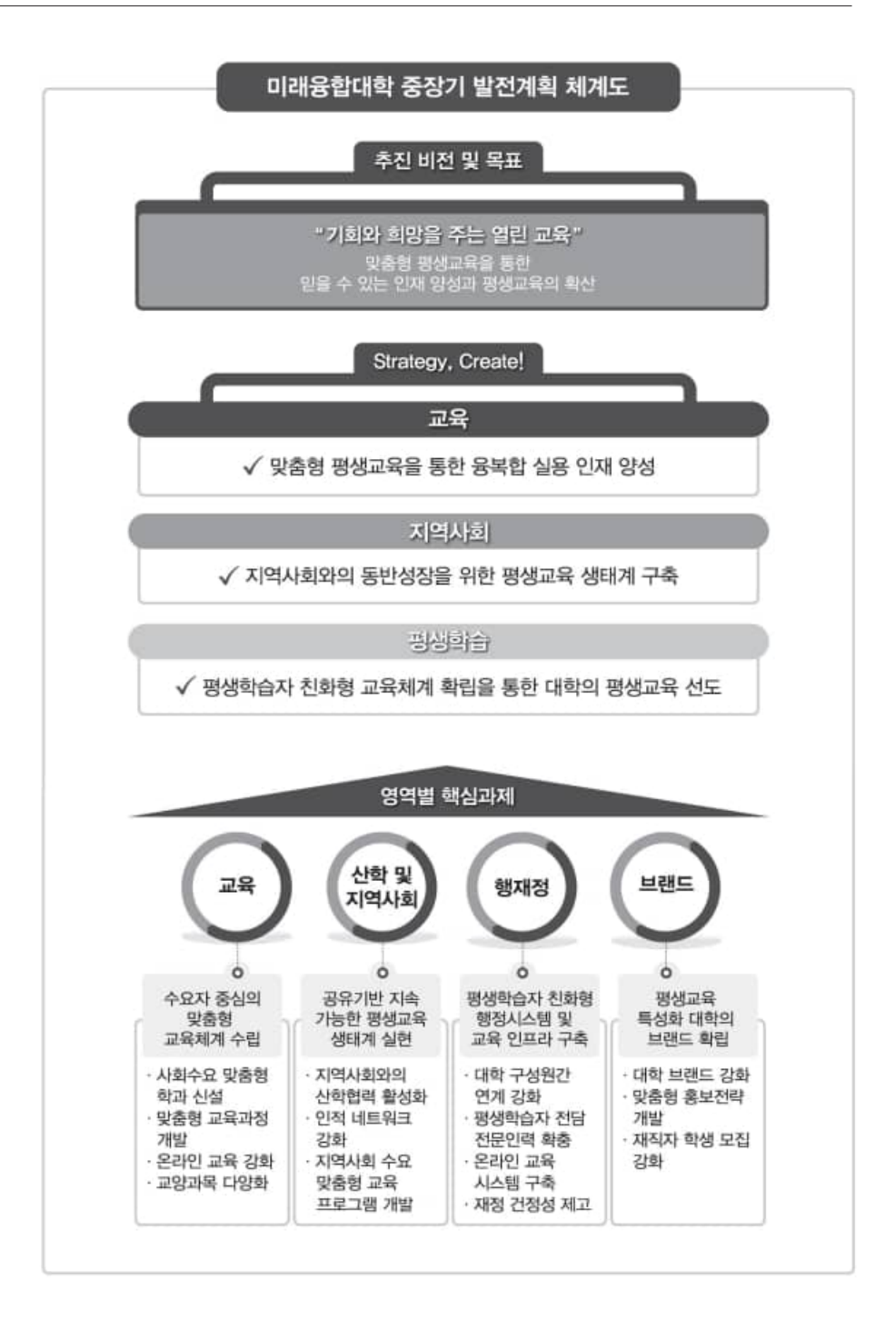

### ≫ 주요연혁

| 2016.05.09.                                                                                           | 평생교육단과대학 선정통보                                                                                                    |
|----------------------------------------------------------------------------------------------------|----------------------------------------------------------------------------------------------------|
| 2016.05.26.                                                                                           | 평생교육단과대학 명칭 공모                                                                                                    |
| 2016.07.01.                                                                                           | 미래융합대학 신설                                                                                                    |
| 2016.08.01.                                                                                           | 미래융합대학 사업추진위원회 및 사업추진팀 설치                                                                                                    |
| 2016.09.01.                                                                                           | 미래융합대학 제1대 최경국 학장 취임<br>평생교육연구소, 후진학상담센터 신설                                                                                                    |
| 2017.03.02.                                                                                           | 2017학년도 1학기 개강                                                                                                    |
| 2017.04.28.                                                                                           | 2017년 대학의 평생교육체제 지원사업 선정                                                                                                    |
| 2017.05.20.                                                                                           | 미래융합대학 현판식                                                                                                    |
| 2018.03.02.                                                                                           | 2018학년도 1학기 개강                                                                                                    |
| 2018.03.03.                                                                                           | 미래융합대학 계약학과(7개 학과, 126명) 입학식 겸 오리엔테이션                                                                                                    |
| 2018.05.31.                                                                                           | 2018학년 대학의 평생교육체제 지원사업 유치                                                                                                    |
| 2019.03.04.                                                                                           | 2019학년도 1학기 개강                                                                                                    |
|                                                                                                    |                                                                                                    |
| 2019.03.09.                                                                                           | 미래융합대학 계약학과 및 시간제 연계과정 입학식, 오리엔테이션                                                                                                    |
| 2019.03.09.<br>2020.03.02.                                                                            | 미래융합대학 계약학과 및 시간제 연계과정 입학식, 오리엔테이션<br>2020학년도 1학기 학기개시일                                                                                                    |
| 2019.03.09.<br>2020.03.02.<br>2020.03.16.                                                             | 미래융합대학 계약학과 및 시간제 연계과정 입학식, 오리엔테이션<br>2020학년도 1학기 학기개시일<br>2020학년도 1학기 개강(2주 연기)                                                                                                    |
| 2019.03.09.<br>2020.03.02.<br>2020.03.16.<br>2021.02.27.                                              | 미래융합대학계약학과 및 시간제 연계과정 입학식, 오리엔테이션<br>2020학년도 1학기 학기개시일<br>2020학년도 1학기 개강(2주 연기)<br>2021학년도 미래융합대학계약학과 오리엔테이션                                                                                    |
| 2019.03.09.<br>2020.03.02.<br>2020.03.16.<br>2021.02.27.<br>2021.03.02.                               | 미래융합대학계약학과 및 시간제 연계과정 입학식, 오리엔테이션<br>2020학년도 1학기 학기개시일<br>2020학년도 1학기 개강(2주 연기)<br>2021학년도 미래융합대학계약학과 오리엔테이션<br>2021학년도 1학기 개강                                                                  |
| 2019.03.09.<br>2020.03.02.<br>2020.03.16.<br>2021.02.27.<br>2021.03.02.<br>2022.03.02.                | 미래융합대학계약학과 및시간제 연계과정 입학식, 오리엔테이션         2020학년도 1학기 학기개시일         2020학년도 1학기 개강(2주 연기)         2021학년도 미래융합대학계약학과 오리엔테이션         2021학년도 1학기 개강         2022학년도 1학기 개강                        |
| 2019.03.09.<br>2020.03.02.<br>2020.03.16.<br>2021.02.27.<br>2021.03.02.<br>2022.03.02.<br>2023.03.02. | 미래융합대학계약학과 및시간제 연계과정 입학식, 오리엔테이션         2020학년도 1학기 학기개시일         2020학년도 1학기 개강(2주 연기)         2021학년도 미래융합대학계약학과 오리엔테이션         2021학년도 1학기 개강         2022학년도 1학기 개강         2023학년도 1학기 개강 |

| 사업구전세계<br> <br>사회수요<br>마츠려             | 성인학습 교육과정 연구,<br>평성교육포함 추친                                                                  | 평생교육연구소                                                           | 미래융합대                                               | <sup>ė</sup> ! | 사업추진팀                            | 사업일주위원회<br>사업비중양관리조직<br>자채평가위원회                                   |
|----------------------------------------|---------------------------------------------------------------------------------------------|-------------------------------------------------------------------|-----------------------------------------------------|----------------|----------------------------------|-------------------------------------------------------------------|
| 정책개발/<br>진학진로지원                        | 학생진학, 진로, 심리상담<br>자원봉사 네트워크                                                                 | 후친락진로상답센터                                                         |                                                     |                | 대학의<br>평생교육체제                    | 지원사업의 성공적<br>추진 및 무수모델 개발.                                        |
|                                        | 중장기 발전개획 수립 및<br>단개별 자체점검                                                                   | 중장기발전위원회                                                          |                                                     |                | 지원사업추진                           | 성과관리                                                              |
| - 100                                  | 친금, 고양, 비교과<br>역량 강화                                                                        | 교과과정위원회                                                           |                                                     |                |                                  |                                                                   |
| In-Bounding                            |                                                                                             |                                                                   | 학위과정                                                |                |                                  |                                                                   |
| 학과운영<br>시스템<br>-<br>학과개편<br>환류체계<br>운영 | 사회, 산업계수요<br>및 4차 산업혁명<br>평생교육과정 :<br>사희, 산업계수요를<br>다양한 교육과정 7<br>4차 산업해당이 다<br>평생교육 교양과목 전 | 2 반영 창의용합<br>대비 사회되<br>운영 부동<br>반영환<br>비방 및 미레용합<br>비비한<br>미 및 확산 | 1인재학부 인계<br>지하과 천풍<br>신학과 I<br>정학과 주거<br>교학팀<br>교학팀 | 계약확과           | 사회교육원<br>학정과정<br>비학위과정<br>교학부/교학 | 평생학습자<br>친화형<br>교육제도 운영<br>학습경합안정제,<br>방생학습계직제,<br>매치업 프로그램<br>도입 |
|                                        | 마하애니코테치                                                                                     | 도하기                                                               | V                                                   | 아도보            | 유산달하기                            |                                                                   |
|                                        | 근피에키는 만=                                                                                    |                                                                   |                                                     | 10-            |                                  | 1                                                                 |
|                                        | 물류유통경영                                                                                      | 학과                                                                |                                                     | 아동복            | 지경영학고                            | ŀ                                                                 |
|                                        | 뮤직콘텐츠혁                                                                                      | 학과                                                                |                                                     | 아동심            | 리상담학고                            | ŀ                                                                 |
|                                        | 미용예술학                                                                                       | 과                                                                 |                                                     | 웹툰콘            | - 텐츠학과                           |                                                                   |
|                                        | 복지경영학                                                                                       | 과                                                                 |                                                     | 복지             | 상담학과                             |                                                                   |
|                                        | 복지상담경영                                                                                      | 학과                                                                |                                                     | 유통산            | 업경영학고                            | ł                                                                 |
|                                        | 스포츠산업경양                                                                                     | 병학과                                                               |                                                     | 융합다            | 니자인학과                            |                                                                   |
|                                        | 행정서비스경영                                                                                     | 병학과                                                               | S                                                   | 중합예술           | 실용음악혁                            | 감과                                                                |
|                                        | 디어앤아트테크늘                                                                                    | <sub>트</sub> 로지학과                                                 |                                                     | 서비스융           | 중합경영학:                           | 과                                                                 |

총장

맞춤형 교육연구, 진학, 진로설계

≫ 조직도

ų

산업체자문위원회

사업추진위원회

### ▶ 교직원 소개

| 미래융합대학장  | 이미숙 교수 |
|----------|--------|
| 미래성장사업단장 | 순희자 교수 |

### ▶ 학과별 지도교수

| 학과명           | 주임교수     | 지도교수    | 특임교수     |  |
|---------------|----------|---------|----------|--|
| 만화애니콘텐츠학과     |          | 이재형     | 최규성      |  |
| 융합디자인학과       | 임경훈      | 조은지     | 최규성, 조은지 |  |
| 웹툰콘텐츠학과       |          | 문원경     | 문원경      |  |
| 물류유통경영학과      | 717109   | 오영택     | 오영택      |  |
| 유통산업경영학과      | 김지경      | 지용기     | 지용기      |  |
| 행정서비스경영학과     |          | 자미리     | 자미리      |  |
| 복지경영학과        | 황종규      |         | 014      |  |
| 복지상담경영학과      |          | 김지현,박희숙 | 김지현,박희숙  |  |
| 미디어앤아트테크놀로지학과 |          | ㅁ의겨     | ㅁ의겨      |  |
| 뮤직콘텐츠학과       | 기미라      | 군건경     | 군현경      |  |
| 융합예술실용음악학과    | 김미건      | 방효민     | 방효민,윤혜영  |  |
| 미용예술학과        |          | 김영순     | 김영순      |  |
| 스포츠산업경영학과     | 우종웅      | 윤태기     | 남중진      |  |
| 영유아교육상담학과     |          | 바히스     | 바히스      |  |
| 아동보육상담학과      | 나스       | ㅋ의독     | ㅋ의폭      |  |
| 복지상담학과        | <u> </u> | 남숙영     | 남숙영      |  |
| 아동심리상담학과      |          | 유서희     | 유서희      |  |

### ≫ 교학팀 : 미래관 2층 3210호

| 정규상 교학팀장 | 교학팀 업무 총괄         | 02-300-1561 |
|----------|-------------------|-------------|
| 황연미 팀원   | 계약, 시간제 입학, 행정 전반 | 02-300-1566 |
| 전은선 팀원   | 계약학과, 시간제 학사      | 02-300-1565 |
| 정민교 팀원   | 입학, 홍보, 행정지원      | 02-300-1584 |
| 최주연 팀원   | 계약학과, 시간제 학사      | 02-300-1571 |
| 안소연 팀원   | 산업체, 행정지원         | 02-300-1582 |
|          | FAX               | 02-300-1567 |

### ▶ 관련 홈페이지 주소

| 구분                                 | 홈페이지 주소                                         |
|------------------------------------|-------------------------------------------------|
| 명지대학교                              | http://www.mju.ac.kr                            |
| 명지대학교 학생정보시스템                      | http://msi.mju.ac.kr                            |
|                                    |                                                 |
| 미래융합대학 계약학과                        | http://bizhrd.mju.ac.kr                         |
| <b>미래융합대학 계약학과</b><br>명지대학교 이러닝시스템 | http://bizhrd.mju.ac.kr<br>http://lms.mju.ac.kr |

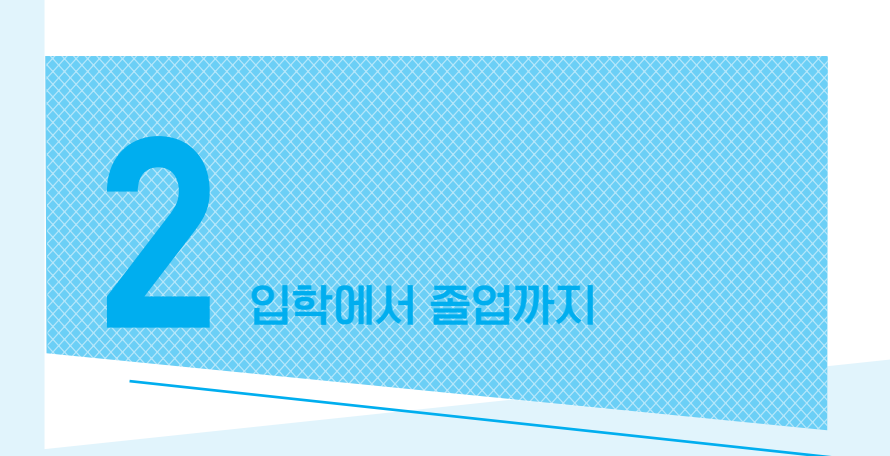

학번확인 방법

학생증 신청요령

학생정보시스템 이용안내

Q

### ▶ 학번확인 방법

명지대학교 홈페이지 접속(www.mju.ac.kr) ⇒ MSI 클릭

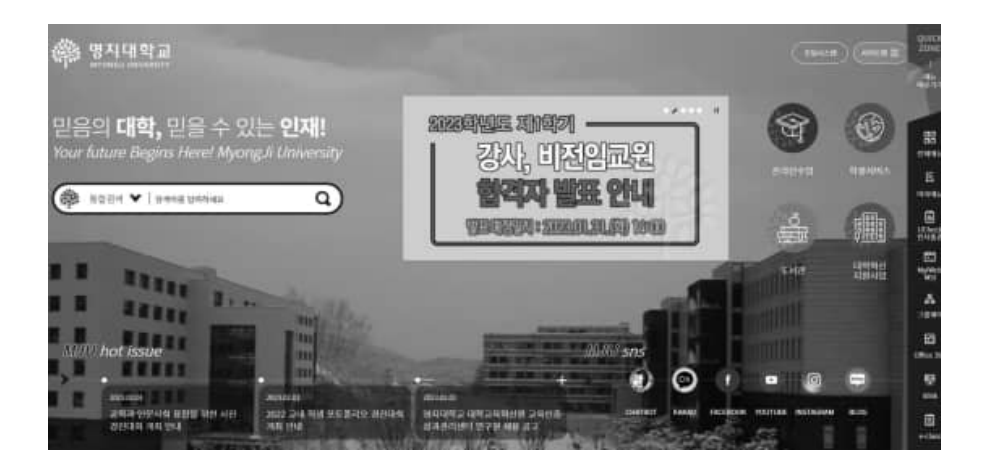

### 명지대학교 통합로그인 페이지에서 아이디 찾기 실행

| # 명지대학교 5                              | SSO(Single Sign On) 튼킹 로그연                                                                                                    |     |
|----------------------------------------|----------------------------------------------------------------------------------------------------|-----|
| 画数第二70日 代約日<br>Sangla Signing in a san | 통합로그인(SSO)란?<br>코그만표 문제에 우만대하 전체스레이스 리그만 만하 이는 해상수 있는 세비스 입니죠?<br>Natificat allows you to use name ingdom without additional login through nowice                                                                                                    | dı. |
| 副官 로그(<br>ID<br>Password               | 2 Singlo Sign Real and a second second secon |     |
| (1993) (1993)<br>(1993)                | 11 그린(login)<br>125) 이건전호 V/전4/Present) 196(107)                                                                                                    |     |

| · 명지대학교 SSO | Single Sign On) 동법 로그만                                                                                                    |  |
|-------------|----------------------------------------------------------------------------------------------------|--|
|             | ·<br>통합로그인(SSO)란?<br>표현로그인은 방전대 프그인을 통해해 우려부탁 인터시스템에 추가 로그인 업데 AUII 에너스 입니다.<br>Single Signingmis a window Hot above you to use our writer system without additional lignithma glowelings. |  |
|             | 아이디 찾기 FaxilD. 박보,구제방도라 Address Gundakees and sufficient                                                                                                    |  |
|             | (na name)<br>                                                                                                    |  |
|             | o(o)(i)(i)(Find ID) —0                                                                                                    |  |

입력창 하단에서 본인 학번 확인

| 아이디처          | 71 God ID 한섻 교적위 및 감사 전묘 (For students and staff only)                                                                                                    |
|---------------|----------------------------------------------------------------------------------------------------|
|               | *T HIND IS I REAL TO BE A DATE OF A DATE OF A |
| 성명            | 성명율 입력하세요                                                                                                    |
| (full name)   |                                                                                                    |
| 생년월일 6자리      | 4 1.                                                                                                    |
| (6 digits of  |                                                                                                    |
| date of birth |                                                                                                    |

### ▶ 학생증 신청요령

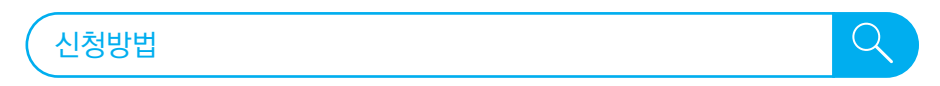

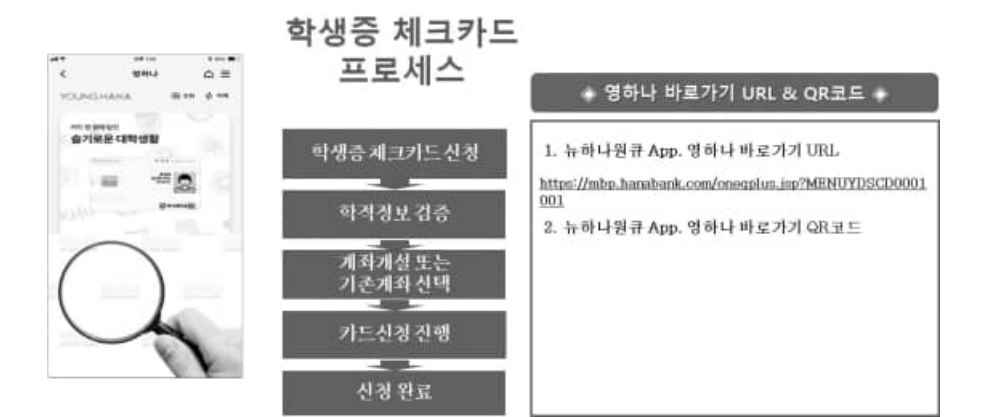

### 학생증 체크카드 신청 프로세스 1

|                                 |            |                                         | 14 14 16                                                                                                    | ± 48                                  |
|---------------------------------|------------|-----------------------------------------|----------------------------------------------------------------------------------------------------|---------------------------------------|
|                                 |            |                                         | Kalan     Kalan     K | · · · · · · · · · · · · · · · · · · · |
| [하나원큐 메인화면]<br>=+ YOUNG HANA 터치 | [학생중카드 신청] | ► ○ · · · · · · · · · · · · · · · · · · | (학교선택)<br>1. 학교명 관색<br>(제휴학교마건생활)                                                                                                    | (학적정보 겸증)<br>1. 학교,아범 압력              |

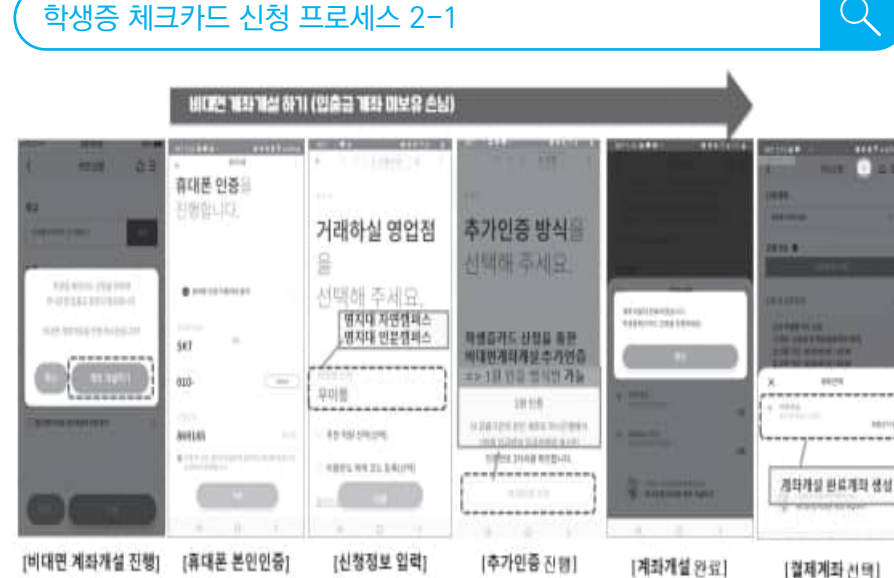

[비대면 계좌개설 진행] 1. 하나콘뱅 계칠 없는 경우

#### 학생증 체크카드 신청 프로세스 2-2

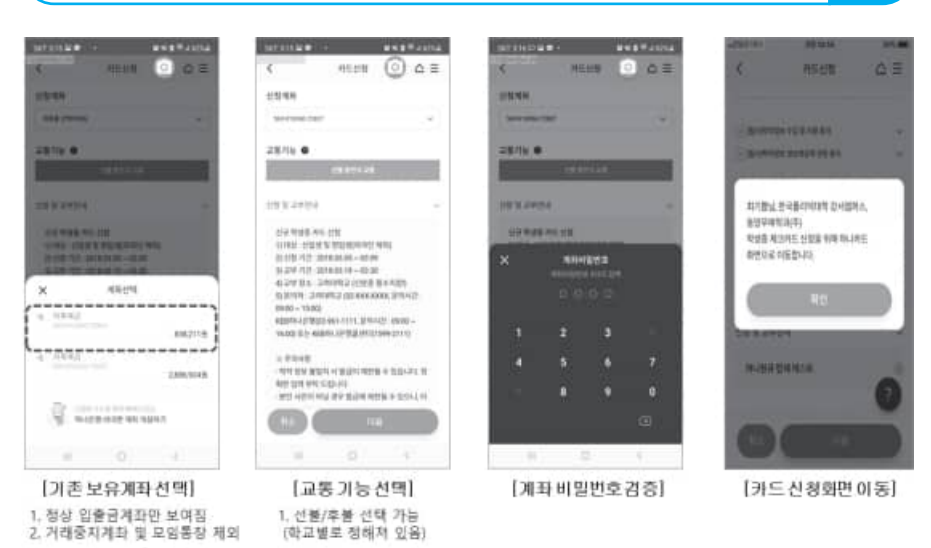

[철제계좌 선택]

 $\bigcirc$ 

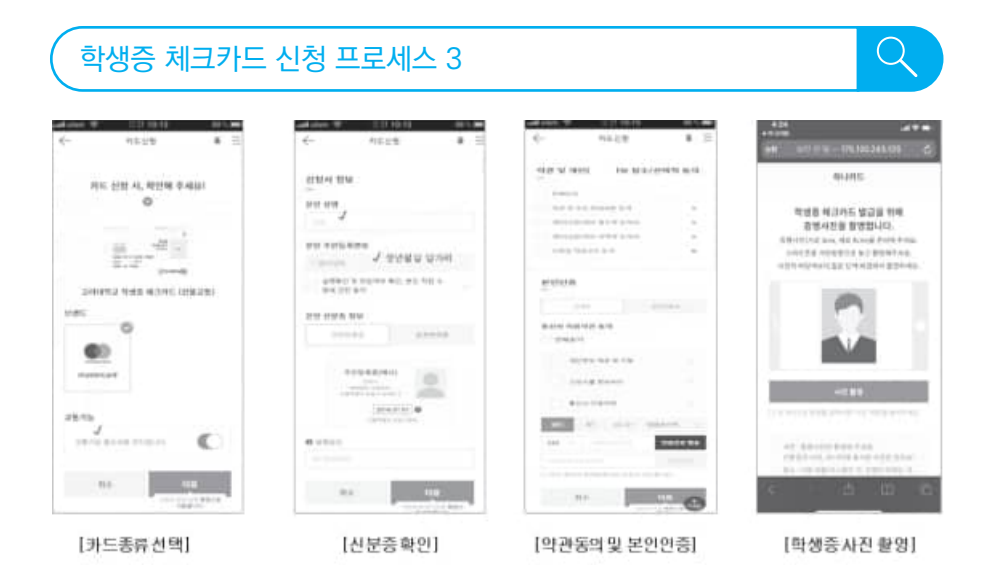

### 학생증 체크카드 신청 프로세스 4

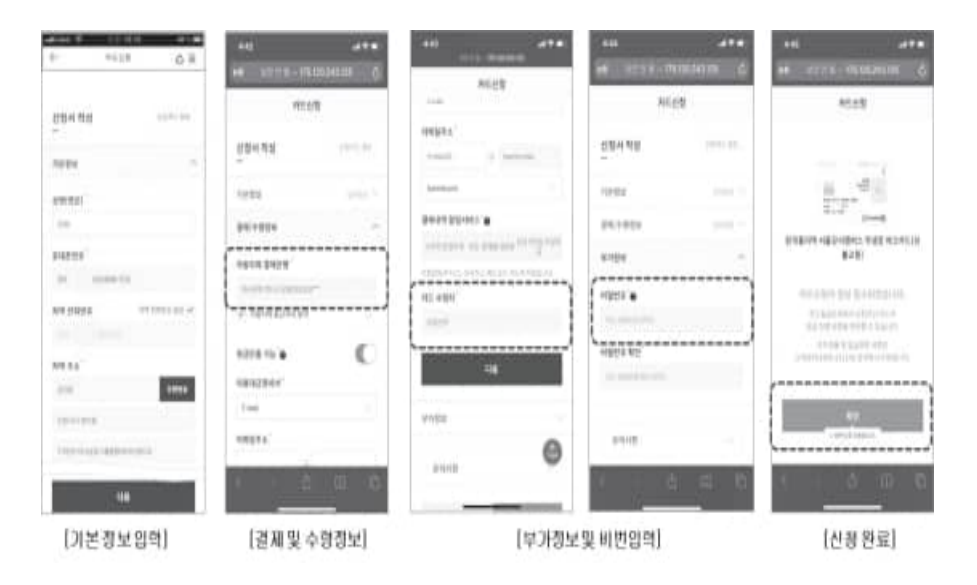

### 학생증 분실신고

명지대학교홈페이지(스마트카드시스템)분실 등록 → 하나은행 1588-1111 ※ 분실 시 학교와 은행에 먼저 신고하여야 피해를 막을 수 있음

Q

Q

Q

#### 재발급 방법

학사지원팀(인문-행정동 1층)에 재발급 신청서와 수수료 5,000원을 제출하면 다음날 수령할 수 있습니다. (최초 재발급의 경우 사진 지참)

학생증 이용방법

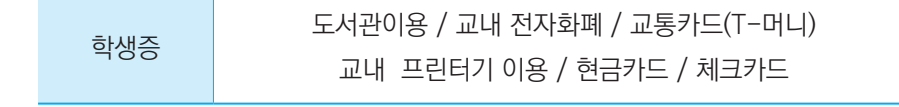

### ▶ 학생정보시스템 이용안내

#### MSI이란?

MSI은 명지대학교의 종합정보시스템으로 학생들이 직접 인터넷을 통하여 **수업관련 조회** (시간표, 수업계획서 등), 휴·복학 신청, 성적조회, 상담신청, 등록금 고지서 출력 등을 할 수 있고 **수강신청 확인, 성적확인** 등을 할 수 있는 사이버공간입니다.

#### MSI에 접속하기

홈페이지 바로가기(링크) 이용 명지대학교 홈페이지(www.mju.ac.kr) 우측 부분에 위치

#### 도메인 직접 입력

Internet Explorer 브라우저 주소란에 http://msi.mju.ac.kr 을 입력한 후 Enter Key를 치면 MSI에 접속할 수 있습니다.

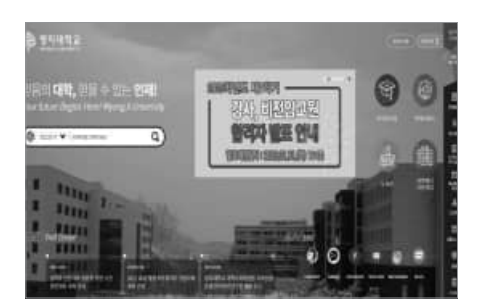

| a p internation |        |  |
|-----------------|--------|--|
| malayla         | an br  |  |
|                 | Google |  |
|                 |        |  |
|                 |        |  |
|                 |        |  |
|                 |        |  |
|                 |        |  |
|                 |        |  |
|                 |        |  |
|                 |        |  |

### Login 화면

Login 화면이 나타나면 ID와 Password를 입력하고 [Login]버튼을 클릭하면 종합정보시스템 메인화면이 나타납니다. ID는 학번으로 자동 생성되므로 ID가 이상이 있는 경우 정보지원팀 (☎031-330-6102)으로 문의해야 합니다.

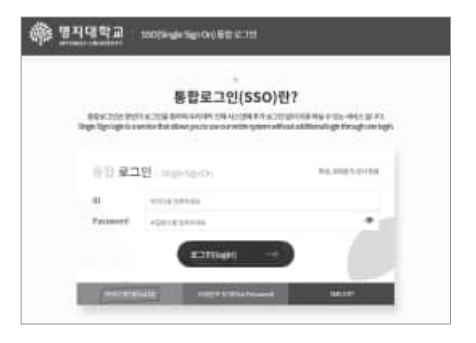

#### 알아두기

학부생의 사용자 **기본 ID는 학번**, 비밀번호는 **주민등록번호 앞 6자리 생년월일**이 기본으로 되어 있으며 최초 로그인시 본인인증 후 자신만 아는 고유의 비밀번호로 수정해야 합니다. 본인인증은 본인명의로 가입된 휴대폰, 신용카드, 공인인증서, 아이핀을 이용합니다.

#### MSI 메인 화면

| u sana an ana (an<br>MSí sana an                                 | náe  | 814141 DRadit 8194 5.48 DD                                                 | ganneren<br>C. Echen       | UNE Dome MYDAP                                                                                                    |
|------------------------------------------------------------------|------|----------------------------------------------------------------------------|----------------------------|----------------------------------------------------------------------------------------------------|
| 학부시스템<br>- 6%111 0<br>- 24+6 0<br>- 5460 0<br>- 6%25 0<br>- 64 0 |      | (TEREFE) NAMES                                                             | 1127.8<br>2127.8<br>2127.8 | ○ おちろと地子<br>- 64755<br>- 64755<br>- 64755<br>- 6475<br>- 647 |
| 9455 D                                                           | AZ28 | <b>박사명점</b><br>203<br>1127-1228 5000<br>11.27-1228 5000<br>10.31-1234 5000 | ×                          | () - 1544사람<br>의미가 (1000 원니) 전도 4.4<br>- 전하4414 무인드셔스, 월<br>일러와 - 아니 (4.44년)<br>일러만 2 바이에 이 원리가 있는 7<br>10<br>11<br>11                                                                                                    |

① 메뉴 : MSI 기본 메뉴로 1차 메뉴를 클릭하면 2차 세부메뉴가 나타납니다.

② 공지사항 : MSI 사용자에게 알리는 공지사항입니다.

### Internet Explorer 설정 및 유의사항

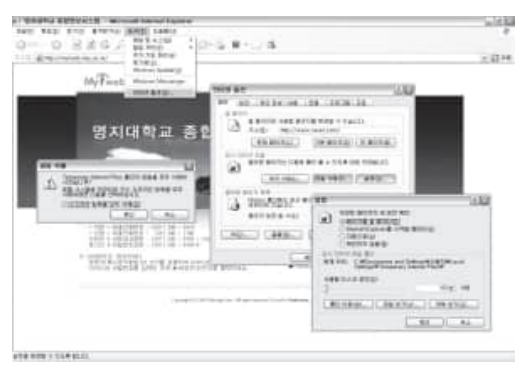

MSI은 웹 환경의 시스템으로 사용자 환경에 많은 영향을 받습니다.

> MSI을 효율적으로 사용하고자 한다면, 한번 열어본 페이지는 다음에 빨리 보기 위해 따로 저장할 수 있도록 임시 인터넷파일의 설정에서 〈페이지를 열 때마다〉

기능으로 설정(①)하고, 가끔 파일 삭제 버튼을 클릭하여 오프라인 항목을 모두 삭제하면(②) MSI을 자율적으로 사용할 수 있습니다.

#### ※ 유의사항

- · MSI은 일반 Web 프로그램과는 다르게 사용자별 권한을 체크하기 위하여 사용자 정보를 항상 가지고 다녀야 하기 때문에 4시간 동안 아무런 작업을 하지 않으면 자동으로 연결이 끊어집니다.
- · MSI화면 중 조회, 입력, 수정, 삭제가 일어나는 화면은 특별한 경우를 제외하고는 반드시 조회를 먼저 한 후 입력하게 되어 있습니다. 조회하지 않고 항목을 입력한 후 입력 버튼을 누르면 기존에 입력한 내용이 전부 없어집니다.

#### 학생카드

| MSí                                                                        | 44 ( <b>19</b> )<br>1448 |                                                                                 | +0      | <br>0164303 | 8184         | 540 S.1 | DEK | E dan     | 0.000<br>1985 | e etrene<br>Uches | i er ef<br>Metar |
|----------------------------------------------------------------------------|--------------------------|---------------------------------------------------------------------------------|---------|-------------|--------------|---------|-----|-----------|---------------|-------------------|------------------|
| 학부세스                                                                       | H                        | > 학생카드 관리                                                                       |         |             |              |         |     |           |               |                   |                  |
| # 51001                                                                    | 0                        |                                                                                 |         |             |              |         |     |           |               |                   |                  |
| , UDIN<br>MERIJA<br>MERIJ<br>MERIJ<br>MERIJA<br>MERIJA<br>MERIJA<br>MERIJA | 5                        | 92<br>167<br>169<br>169<br>169<br>169<br>169<br>169<br>169<br>169<br>169<br>169 |         |             | 9%44<br>5219 |         |     |           |               |                   |                  |
| TO Perst                                                                   | 0                        | 85/200                                                                          | 10000   |             | 1000         |         |     | ha eren i |               |                   |                  |
| 1.000                                                                      | 0                        | 1912                                                                            |         |             | 10           |         |     |           |               |                   |                  |
| 1100                                                                       | 0                        | 1104                                                                            |         |             |              |         |     |           |               |                   |                  |
| 1.14                                                                       | 0                        | BARNES-                                                                         | 1.1.1.1 |             |              |         |     |           |               |                   |                  |
| 1.100                                                                      | 0                        |                                                                                 |         |             |              |         |     |           |               |                   |                  |

학생카드는 학생의 주소, 연락처 및 E-Mail 등의 계정을 만들고, 수정할 수 있는 화면 입니다.

- 왼쪽 메뉴에서 [학적/장학/학생카드]를 클릭하면, 학생의 기본 인적사항이 조회되며, 주소, 전화번호, 핸드폰 및 E-Mail ID를 입력하거나 수정합니다.
- 우편번호는 검색버튼을 이용해 입력할 수 있으며, 나머지 주소부분을 학생이 직접 입력해서 저장합니다.
- 화면에 입력 또는 수정한 내용을 [저장]버튼을 클릭해 저장합니다.
- 전화번호와 E-Mail 계정은 각종 정보전달(학사일정, 교과지도, 상담 등)을 위해 꼭 필요합니다. 계정은 신입생에게 학번으로 부여하고 있으며 학번계정은 [계정변경신청]을 통해 변경이 가능합니다. 또한 자주 사용하는 개인 계정이 있으면 개인 계정으로 변경도 가능합니다.

#### 신입생을 위한 2025 대학생활 가이드 계약학과

| MSi 🗤       | 1842 <b>8</b> | <b>,</b> |                                                                                                    |                                |                                  | Officiality | 8994    | \$48 | D24 | Ection | , ME | () check | Minister |
|-------------|---------------|----------|----------------------------------------------------------------------------------------------------|--------------------------------|----------------------------------|-------------|---------|------|-----|--------|------|----------|----------|
| 학부시스        | 노템            | 2 인터     | 넷티스크 신1                                                                                                    | í.                             |                                  |             |         |      |     |        |      |          |          |
| 110.00      |               |          |                                                                                                    |                                |                                  |             |         |      |     |        |      |          |          |
| 1.0000      | .0            | 1        | Contract of Contract of Contra | 10100.0                        |                                  | 2           |         |      |     |        |      |          |          |
|             | 0             | 1.00     |                                                                                                    |                                |                                  |             |         |      |     |        |      |          |          |
| 199.002     | - 0           |          |                                                                                                    |                                |                                  |             |         |      |     |        |      |          |          |
| . 10        | 0             | 12       | × 9/2 (the last                                                                                                    | 9                              | 0 234 (400 (10 b)) (11 b) 40 5 4 |             |         |      |     |        |      |          |          |
| 11001       | 0             |          | + 578 ALSPERT                                                                                                    |                                | of Theorem of A strength to a    |             |         |      |     | 111    |      |          |          |
| 1992        | 0             |          |                                                                                                    | 88.00 - 305 D 60 D - 0 - 0 - 0 | the second second second         |             |         |      |     |        |      |          |          |
| ie 2013.    | 0             |          |                                                                                                    |                                |                                  |             |         |      |     |        |      |          | -        |
| (Permitted) | a (           | - 0410   |                                                                                                    | 11/11/12/12 01/12/02           |                                  |             |         |      |     |        |      |          |          |
| - manual ta |               | 100      |                                                                                                    |                                |                                  | 244         | N-TH-HE |      |     |        |      |          |          |
|             |               |          |                                                                                                    |                                |                                  |             |         |      |     |        |      |          |          |

• InternetDisk(웹하드)를 사용하고자 하면 인터넷디스크 신청 화면에서 [신청]을 클릭하면 MSI 계정으로 바로 인터넷디스크(http://idisk.mju.ac.kr)를 사용할 수 있습니다.

#### 일러두기

- · 수업관련, 취업안내, 휴·복학기간, 등록기간 등의 전반적인 학사일정과 공지사항은 전화와 SMS, E-mail을 통하여 안내되므로 전화번호, 휴대폰번호와 E-mail은 반드시 입력해야 합니다.
- · 화면의 기본 인적사항은 학생이 수정할 수 없는 정보이며, 수정이 필요한 경우 학사지원팀으로 문의해야 합니다.

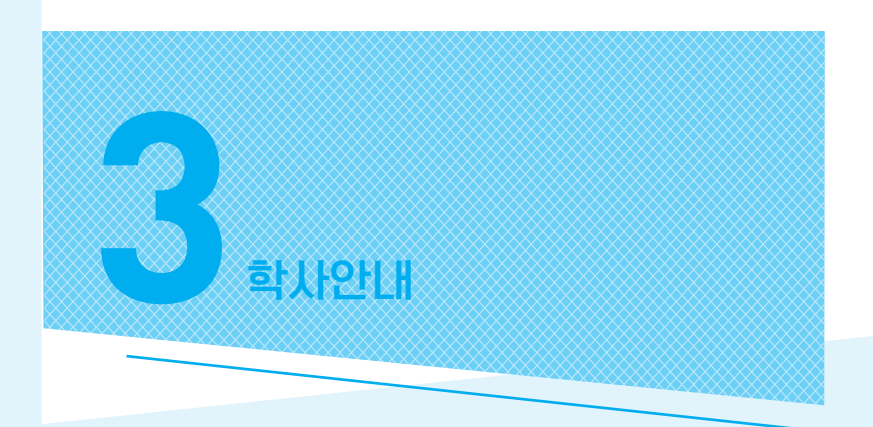

 등록금 납부 방법

 수강신청 내역확인

 중간강의평가·최종강의평가

 성적확인·성적경고

 철결관리·전자출결

 이러닝(인터넷) 강좌

 졸업관리

 학적관리

 산업체 재직현황 확인 및 변동사실 신고

 장학금

 학재대출

2025학년도 학사일정

| CH   | 시적 | 작일 | 종로 | 로일 |                               |               |
|------|----|----|----|----|-------------------------------|---------------|
| 언    | 월  | 일  | 월  | 일  | 일정                            | 비고스           |
| 2025 | 3  | 1  |    |    | 3.1절 / 학기 개시일                 | 해당일부터 입학취소 불가 |
|      | 3  | 4  |    |    | 2025-1학기 개강                   |               |
|      | 4  | 7  | 4  | 11 | 중간 강의평가 기간                    |               |
|      | 4  | 21 | 4  | 25 | 중간고사 기간                       |               |
|      | 5  | 5  | 5  | 6  | 어린이날, 석가탄신일(대체휴일 포함)          |               |
|      | 5  | 26 | 6  | 6  | 강의평가 기간                       |               |
|      | 6  | 6  |    |    | 현충일                           |               |
|      | 6  | 9  | 6  | 16 | 기말고사 기간                       |               |
|      | 6  | 9  | 6  | 20 | 최종 성적입력 기간                    | 입력된 성적 확인 가능  |
|      | 6  | 17 | 6  | 19 | 공휴일로 인한 수업 보강 기간              |               |
|      | 6  | 17 | 8  | 29 | 하계방학                          |               |
|      | 6  | 23 | 6  | 27 | 성적 이의신청 기간                    |               |
|      | 7  | 3  | 7  | 14 | 산업체 재직확인 기간/재직사실 변동사항<br>신고기간 | 산업체 재직 서류 제출  |
|      | 7  | 28 | 8  | 1  | 하계 집중 휴무기간                    | 명지대 전체        |
|      | 8  | 1  | 8  | 14 | 2학기 산업체 등록기간                  | 산업체 등록금이체증 제출 |
|      | 8  | 15 |    |    | 광복절                           |               |
|      | 8  | 18 | 8  | 29 | 2학기 학생 등록기간                   |               |
|      | 8  | 20 |    |    | 2025학년도 후기 학위수여식              |               |
|      | 9  | 1  |    |    | 2025-2학기 학기개시일, 2025-2학기 개강   |               |
|      | 9  | 7  |    |    | 개교기념일(77주년)                   |               |
|      | 9  | 29 | 10 | 3  | 중간 강의평가 기간                    |               |
|      | 10 | 3  |    |    | 개천절                           |               |
|      | 10 | 5  | 10 | 8  | 추석연휴(대체휴일 포함)                 |               |
|      | 10 | 9  |    |    | 한글날                           |               |
|      | 10 | 20 | 10 | 24 | 중간고사 기간                       |               |
|      | 11 | 24 | 12 | 5  | 강의평가 기간                       |               |
|      | 12 | 8  | 12 | 12 | 기말고사 기간                       |               |
|      | 12 | 8  | 12 | 19 | 최종 성적입력 기간                    | 입력된 성적 확인 가능  |
|      | 12 | 15 | 12 | 19 | 공휴일로 인한 수업 보강 기간              |               |
|      | 12 | 25 |    |    | 성탄절                           |               |
|      | 12 | 22 | 12 | 26 | 성적 이의신청 기간                    |               |
| 2026 | 1  | 1  |    |    | 신정                            |               |
|      | 1  | 2  | 1  | 12 | 산업체 재직확인 기간/재직사실 변동사항<br>신고기간 | 산업체 재직 서류 제출  |
|      | 2  | 6  | 2  | 16 |                               | 산업체 등록금이체증 제출 |
|      | 2  | 11 |    |    | 2026학년도 전기 학위수여식              |               |
|      | 2  | 16 | 2  | 18 | 설날연휴                          |               |
|      | 2  | 19 | 2  | 27 | 2026학년도 1학기 학생 등록기간           | 재학생에 한함       |

### ▶ 2025학년도 학사일정

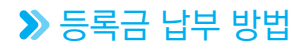

#### 등록금 납부는 어떻게 하나요?

Q

매 학기 학교에서 지정한 소정기간 내에 MSI에 접속하여 등록금 고지서를 직접 출력한 후 지정장소에 등록금을 납부합니다. (고지서 출력은 등록기간에만 가능). 정규학기는 8학기 등록을 원칙으로 합니다.

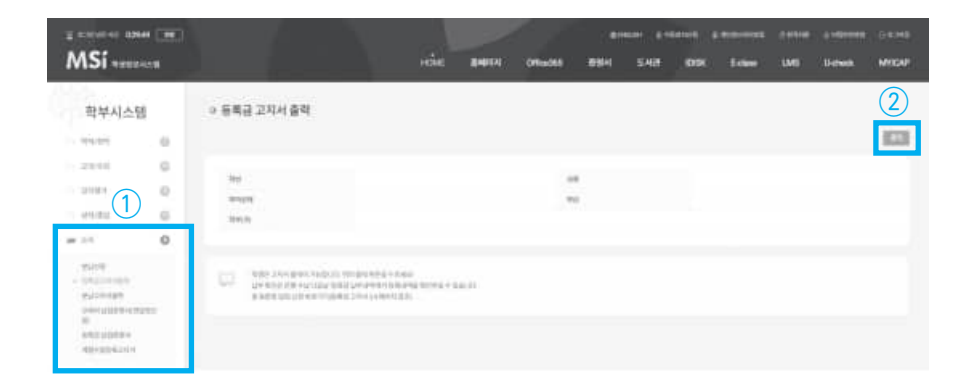

#### 등록금 고지서 출력 화면

1) 왼쪽 메뉴 중 등록금고지서 출력 메뉴 클릭
 2) 오른쪽 상단 출력 버튼 클릭

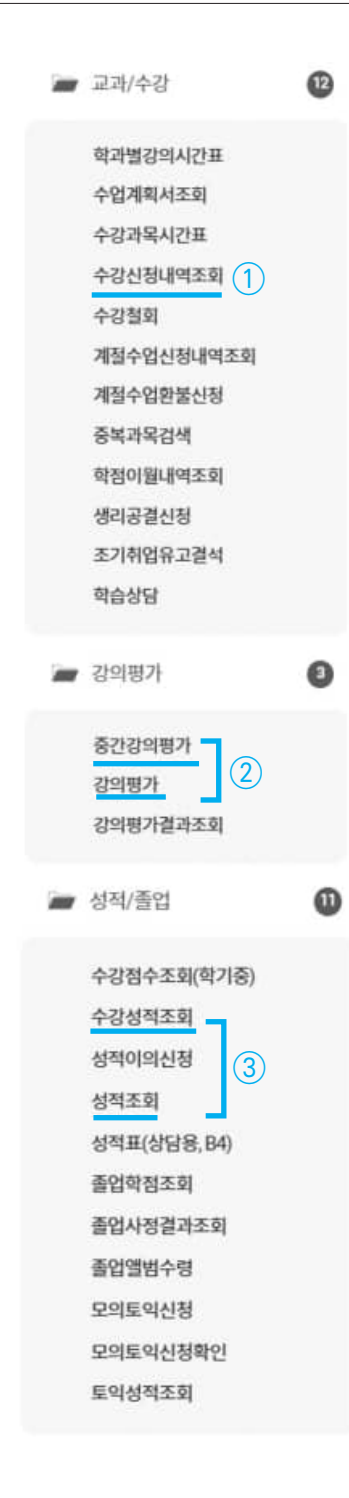

### ▶ 수강신청 내역확인

 수강신청내역조회(교학팀수강신청 완료후): 계약학과에서 게시한 강의시간표와 본인의 수강신청내역이 일치하는지 반드시 확인합니다.
 ① 교과/수강 〉 수강신청내역조회

### ▶ 중간강의평가·최종강의평가

- · 강의개선 설문조사(학기 중): 학기중간 강좌별 강의 상황을 점검함으로써 강의개선을 유도합니다.
   ② 교과/수강 〉 중간강의평가
- 강의평가(학기 말) : 수강과목에 대한 성취도 조사로 교원 업적 평가에도 반영됩니다.

② 강의평가 〉 강의평가

강의평가할 강좌를 선택한 다음, [조회]버튼을 클릭하면 화면 아래 강의평가 항목이 조회됩니다. 강의 평가 완료 후 [저장]버튼을 클릭하면 강의 평가 내용이 저장됩니다.

※ 강의평가 미완료시 성적이의 신청기간 중 MSI을 통한 성적조회가 불가능합니다.

#### >> 성적확인

③ <u>수강신청/성적조회 〉 수강성적조회</u>에서 본인의 당해학기 수강한 교과목 성적을 조회할 수 있으며, 성적에 이상이 있을 경우 지정된 성적이의 기간에 해당 교과목 담당교·강사에 직접 성적이의 신청을 할 수 있습니다(유선, 이메일, SNS, 등). ③ <u>수강신청/성적조회 〉 성적조회</u>는 성적이의 신청기간 이후 <u>최종 성적이 입력되었을 때 조회</u> <u>가능</u>하며, 본인의 기본인적사항과 함께 전체 성적과 성적누계 정보가 조회됩니다. 현재까지의 총 신청학점, 이수학점 (취득학점), 총 평점, 평균 평점(확인용, 취업용), 이수구분별 취득학점 등의 항목으로 구성되어 있습니다.

#### ▶ 성적경고

당해 학기 성적이 평균 평점 1.5미만인 학생은 성적경고의 대상이 됩니다. 성적경고는 대상자의 학부장(또는 주임교수), 본인 및 보호자에게 통보되며 성적경고를 연속 3회 받으면 제적처리가 됩니다.

\* 성적경고의 시기 : 1학기는 8월중에 2학기는 2월 중에 처리됩니다.

#### ▶ 출결관리·전자출결

#### 1. 출결관리

#### 1) 성적인정 출석 기준

성적은 수업일수 **3분의 2이상을 출석**하였을 때 인정됩니다. 즉, 한 학기 수업의 3분의 1이상 결석 시 성적이 인정되지 않습니다(F학점).

(\*\* **온라인 수업**의 경우 **5분의 4이상 출석**하였을 때 성적이 인정됨)

(\*\* 코로나19로 인해 오프라인수업을 일시적으로 온라인수업으로 진행하는 경우 성적인정 기준은 3분 의 2이상 출석임)

#### 2) 유고결석

아래 사유에 속하는 경우 유고결석으로 처리되어 결석으로 간주되지 않습니다. 그러나 반드시 사유발생 전이나 발생 즉시, 부득이한 경우 발생일로부터 5일 이내에 **유고결석신청서와 증빙** 서류를 갖춰 소속학부(과) 주임교수의 확인을 받은 후 해당과목 교·강사에 제출하여야 합니다. 유고결석 인정 사유(학칙 시행규칙 제4절 제71조)
1. 직계가족의 사망 또는 이와 동등한 사고(4주 이내)
2. 학생의 입원기간 및 치료기간(4주 이내)
3. 징병검사 등 병역의무로 인한 사유
4. 교육실습, 야외실습
5. 학술여행 및 학술회의 참가
6. 전국 규모 학생회의에 학교대표로 참가
7. 학생회 임원의 학교 공식행사 참가
8. 졸업예정자로서 국가 또는 기업체의 채용시험에 응시하는 경우
9. 체육부 선수가 각종 대회에 출전하는 경우(대회기간, 이동기간 등 대회 출전과 관련된 기간을 포함하되 해당 학기 총수업시수의 1/2까지만 유고결석을 인정함)
10. 졸업예정자로서 조기취업(인턴 포함)한 경우이며, 이에 대한 세부사항은 내규로 정한다.
11. 기타 총장이 허가하는 경우

※ 출석과 관련된 규정은 이러닝 강좌도 동일하게 적용됩니다.※ 미래융합대학 소속 재학생은 조기취업유고결석 해당사항 없음

#### 2. 전자출결시스템(U-Check)

Play 스토어 또는 App 스토어에서 UCheck Plus 학생용 어플리케이션을 다운로드 한 후 실행 하여 출석할 수 있습니다. 아래의 경로대로 명지대학교 홈페이지 공지사항에서 사용 안내를 확인하실 수 있습니다.

→ 명지대학교 홈페이지 〉 온라인서비스 〉 공지사항 〉 학사공지 - 전자출결시스템
 사용법 안내 → 명지대학교 홈페이지 〉 온라인서비스 〉 공지사항 〉 학사공지 - 전자
 출결 사용자등록 및 앱설치 및 이용안내

| ※ 유의사항                                                                                                    |
|----------------------------------------------------------------------------------------------------|
| <ul> <li>어플리케이션 실행 후 출석체크를 위해서는 수업이 진행되는 동안에는 위치(GPS)기능과 블루투스 기능을 켜 두어야 합니다.</li> <li>어플리케이션을 통해 내 출결상태를 확인할 수 있으며 이상이 있을 시 어플리케이션을 통해 이의신청을 할 수 있습니다.</li> <li>로그인 시 MSI 비밀번호와 어플 비밀번호는 별개임을 유의해야 합니다. 어플 비밀번호에 특수문자는 사용할 수 없습니다.</li> <li>시스테 무인사하에 대해 감각으로에 "@pitip" 를 친구 추가하시며 고객지원세터로</li> </ul> |
| ·지스펌 군의사양에 대해 카가오록에 @Sittin 글 신구 주가하지만 고객지권센터도<br>연결됩니다.                                                                                                    |

### UCheckPlus App 비밀번호 등록 간편 매뉴얼

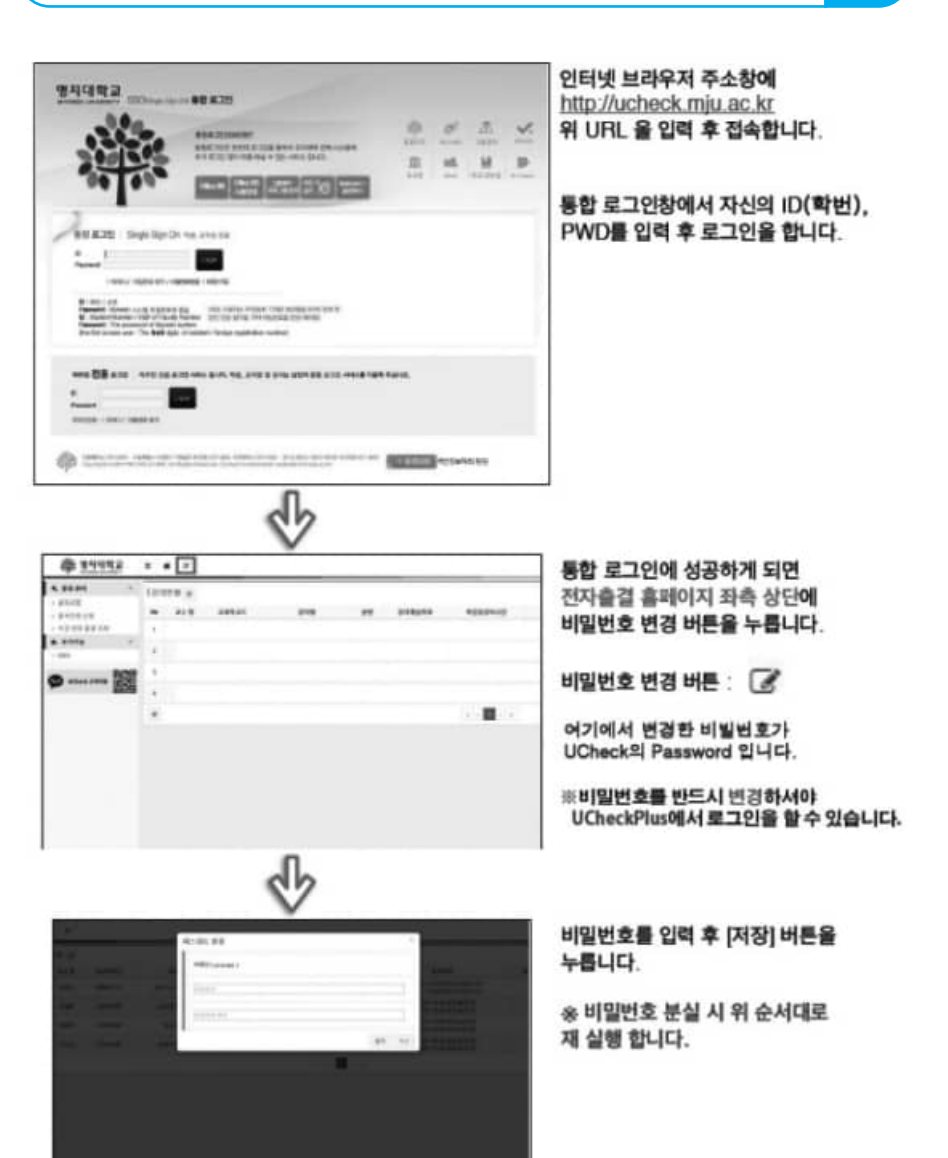

 $\bigcirc$ 

|                 | 대학교 등복 | c  |        | <b>\$</b> 1942.54             | 학생 등록                       |
|-----------------|--------|----|--------|-------------------------------|-----------------------------|
| क्षयसम्ब        |        | Q, |        |                               | 명지대학교                       |
| Nyongi Universi | ity.   |    |        |                               | -                           |
|                 |        |    |        | line (                        | ID ectariado                |
|                 |        |    |        | rai                           | andro                       |
|                 |        |    |        | O 世界兼算 AIA智慧 世際世<br>時 意味算にある。 | 1 같겠지 지정을 위하여 홍대은 개인정보통 수집원 |
|                 |        |    |        | 0 400 WEBME 941               | 전지총경시스템을 위해서한 사용됩니다.        |
|                 |        |    |        | 0.00 10000 10001              | RM, 앱 버전 원보                 |
|                 |        |    |        |                               | S 84                        |
|                 |        |    |        |                               | 학생인용                        |
|                 |        |    | $\Box$ |                               | <b>并任</b> 县行政               |
|                 |        |    | V      |                               |                             |
|                 |        |    |        |                               |                             |
|                 |        |    |        |                               |                             |
|                 |        |    |        |                               |                             |
|                 |        |    |        |                               |                             |
|                 |        | 0  |        |                               |                             |
|                 |        | -  |        |                               |                             |

앱 실행후 [명지대학교] 를 선택 합니다. ID 에는 학변 Password 에는 이전에 등록했던 앱비밀번호를 입력 합니다.

이후 [학생인증] 버튼을 클릭하여로 그인 합니다. 안드로이드 UCheckPlus 학생용 App 출석체크 간편 매뉴얼

)

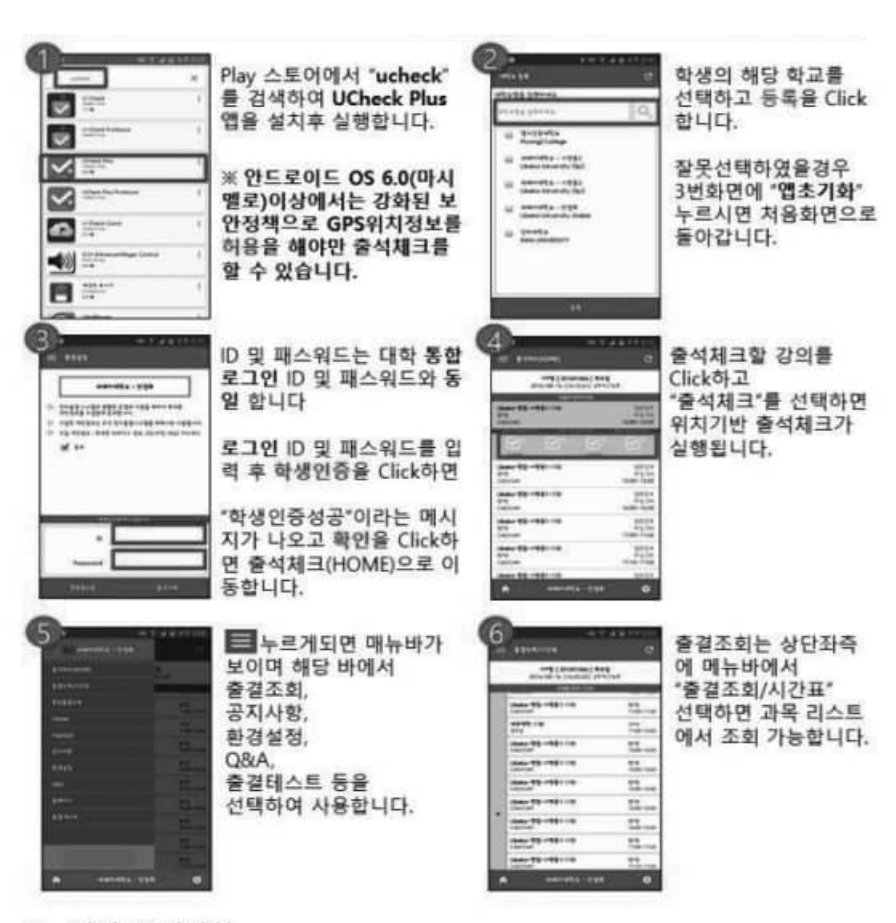

- ※ 기타 주의사항
- 안드로이드 6.0이상일경우 앱 실행 전 GPS를 활성화 후 앱을 실행해주세요.
- ② 안드로이드 6.0이상일경우 파일,위치 액세스 문구나올시 허용버튼 눌러주세요.
- ③ 수업 강의목록이 잘못되었을 경우 🖸 누르신 후 다시 확인해주세요
- ④ 출석체크가 잘되지 않을경우 ④ 누르신후 다시 시도해주세요
- ⑤ 시스템문제 발생시 Q&A를 확인후 해결안되면 Tel 02-6925-6005 연락주세요
- ⑥ 시스템문의사항 카카오톡 친구추가 "ucheck" 하시면 고객지원센터연결됩니다.

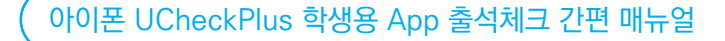

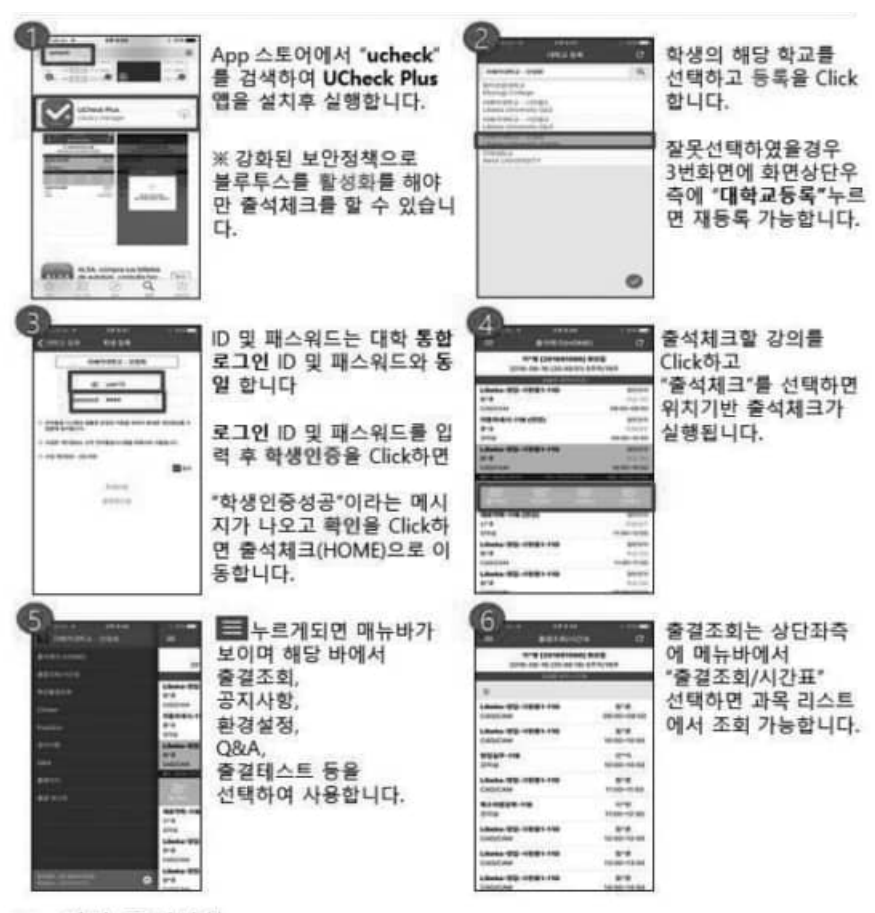

- ※ 기타 주의사항
- ① 앱 실행 전 블루투스를 활성화 시킨후 앱 실행하세요
- ② 수업 강의목록이 잘못되었을 경우 🖸 누르신 후 다시 확인해주세요
- ③ 출석체크가 잘되지 않을경우 ④ 누르신후 다시 시도해주세요
- ④ 시스템문제 발생시 Q&A를 확인후 해결안되면 Tel 02-6925-6005 연락주세요
- ⑤ 시스템문의사항 카카오톡 친구추가 "ucheck" 하시면 고객지원센터연결됩니다.

### ▶ 온라인(이러닝) 강좌

#### 관련부서 : 이러닝-무크센터(02-300-1734)

이러닝(인터넷) 강좌는 학생과 교수, 학생과 학생 간의 보다 많은 커뮤니케이션을 유도하며 시간과 공간의 제약을 받지 않고 수업을 진행해 갈 수 있는 강좌입니다. 이러닝 강좌는 교내 이<u>러닝 강좌(http://lms.miu.ac.kr)에서 수강</u>합니다.

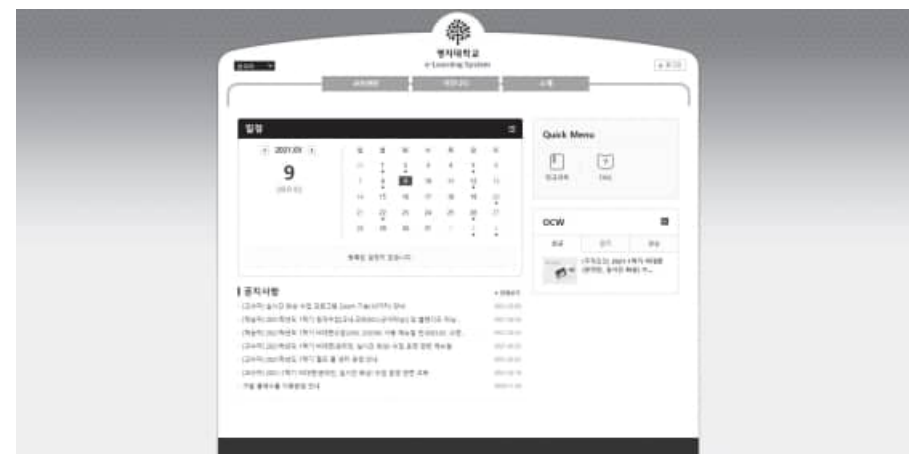

\*명지대학교 e-Learning System : https://lms.mju.ac.kr

교내 온라인(이러닝) 강좌 로그인 및 출석처리 방법

1) ID 발급 안내

교내 이러닝 강좌를 수강 신청한 학생은 다음과 같이 로그인 할 수 있습니다.

- 통합로그인과 동일 ID : 학번, 비밀번호 : MSI학생정보시스템 비밀번호
- 2) 교내인터넷 강좌의 경우 중간 또는 기말고사는 오프라인으로 실시됩니다.(과목별 상이)
- 3) 이러닝강좌는 반드시 주차별 지정된 기간 내 접속하여 수강하여야 출석확인이 인정되며,

 $\bigcirc$ 

지정된 기간 이후 접속하여 수강하더라도 결석처리됩니다.

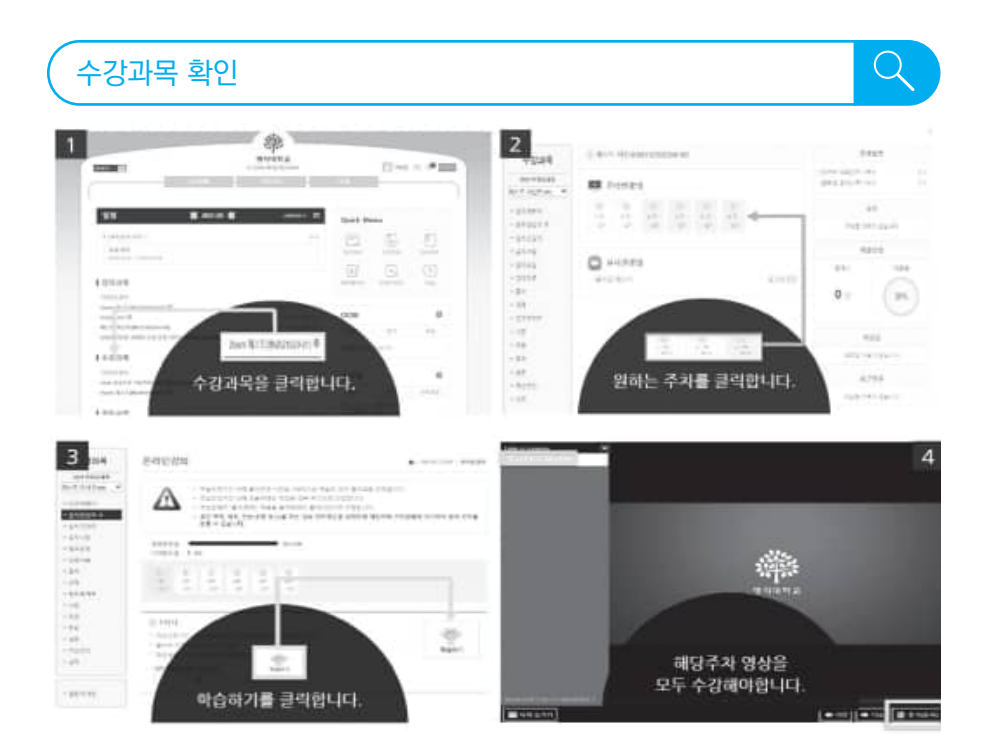

### ≫ 졸업관리

|    | 하게 |    |     |
|----|----|----|-----|
| 전공 | 교양 | 입계 |     |
| 60 | 24 | 36 | 120 |

- 계약학과는 산업체 근로자의 재교육을 위해 산업체와 대학이 계약에 의해 교육과정을 구성하며, 전적대학 학점 인정 여부와 관계없이 정해진 학기 등록 후 개설된 과목을 수강해 야 합니다. 매 학기 교학팀에서 수강신청을 일괄 처리하므로 <u>수강신청 확인 기간 내에 신청</u> 된 교과목을 고지된 학과별 시간표 내역과 비교하여 이상이 있을 시 반드시 교학팀으로 연락 주시기 바랍니다.
- 계약학과 재학생은 위의 표에 따라 전공 60학점, 교양 24학점 및 일반선택 36학점을 이수하고 총 120학점 이상을 이수해야 졸업이 가능합니다. 전적대학 이수학점은 최대 60 학점까지 전공 또는 교양으로 인정될 수 있고, 산업체 근무 경력에 따라 전공 일부를 학 점으로 인정받을 수 있습니다. 전적대학 및 근무경력 학점 인정 절차는 입학 후 첫 학기 에 학과별 교수님과 면담을 통해 진행됩니다.
- 계약학과 학사학위과정 학생은 교양과목 가운데 채플 4학기와 공통교양 기독교영역 1과목
   을 이수하여야 합니다. 다만, 채플의 경우 공통교양 기독교영역 교과목(1개 과목)으로 대체 하여 이수할 수 있습니다.

\*미래융합대학 개설 기독교영역 교과목 : 성서와인간이해, 종교와과학, 현대사회와기독교윤리

### ▶ 학적관리

#### 관련부서 : 미래융합대학 교학팀(02-300-1565~6,1571,1584)

계약학과는 산업체가 요청하여 한시적으로 설치되어 운영되는 학과로, <u>재학 중 휴학, 복학이</u> <u>불가</u>합니다.

아울러 재학기간 동안 학생 본인이 소속된 산업체에 재직을 반드시 유지하여야 하며, 소속된 산업체에서 퇴사하는 경우, 산업체의 폐업, 권고사직, 경영상 불황에 의한 해고로 퇴사하는 경우를 제외하고는 학적을 유지할 수 없습니다.

따라서 계약학과의 재학생은 <u>반드시 한 학기에 1회 이상 본인의 산업체 재직 현황과 관련한</u> <u>증빙서류를 제출해야 합니다.</u>

### ▶ 산업체 재직현황 확인 및 변동사실 신고

관련근거 교육부 고시 제2018-160호 '계약학과 설치·운영 규정' 제 9조 7항

#### 산업체 재직현황 확인서류 제출

- 제출시기 : 1,2학기 학기 개시 전월까지(1월 중순~하순, 7월 중순~하순)
- 제출서류
  - 1학기 시작 전(1월 중): 4대 사회보험 가입자 가입내역확인서, 재직증명서 각1부
  - 2학기 시작 전(7월 중): 4대 사회보험 가입자 가입내역확인서, 재직증명서, 직전연도 근로소득 원천징수영수증 각1부
  - \*\* 재직증명서와 근로소득 원천징수영수증에는 학생 소속 산업체 대표자 직인 또는 인감이 반드시 날인되어있어야 함

#### 산업체 재직현황 변동사실 신고

- 제출시기 : 1,2학기 학기 개시 전월까지(1월 중순~하순, 7월 중순~하순)
- 제출서류
  - 고용보험 피보험자격 상실 통지서(근로자용) 1부
  - \*\* 퇴사사유가 기재된 서류에 한해서만 인정함

#### 참고사항

본인의 의사와 관계없이 퇴직한 경우 퇴직일로부터 6개월 이내에 동종업계에 취업하면, 계 약에 정한 바에 따라 재취업 산업체 재직 유지 및 개인이 학비를 전액 부담하는 조건으로 학적 유지가 가능합니다.

\*\* 비자발적퇴사: 산업체 등의 도산, 구조조정, 권고사직 등 (고용보험 상실 사유에 퇴사사유 기재)

### ≫ 장학금

#### 국가장학금

담당 기관 : 한국장학재단(콜센터 ☎1599-2000)

한국 장학재단 홈페이지(www.kosaf.go.kr)에서 신청해야 합니다. 국가장학금은 교내장학금 에 우선하며, 가계소득분위에 따라 지급됩니다.

#### 교내 장학금

교내 장학금은 우리 학교의 재학생이면 매 학기 신청기간 내에 구비서류를 학과(부)주임교수 에게 제출하여 신청할 수 있습니다. 백마장학금, 모범장학금은 당해 학기 복학생, 재입학생, 편 입생이 제외됩니다. 또한 유기정학 이상의 징계처분을 받았거나 징계중인 학생 역시 신청할 수 없으며, 기타 학칙 및 경고사항을 위반하여 학원질서를 저해한 학생도 신청할 수 없습니다.

### 교내 장학금 신청시기 및 신청 방법

- 신청시기 : 매학기 기말고사 일주일전(별도공지)
- 신청방법 : MSI학생정보시스템 로그인 〉 학적/장학 〉 장학금신청 〉 계좌번호입력(본인명의)

 $\bigcirc$ 

| MSi                                             | • (39)<br>28 |                   |                             | 11202 <b>- 114</b> 14                           | Officiality | 894<br>894 |    | a mananana<br>K. Lahar | o nome<br>LMS | a munit<br>Debuk | District<br>Minicale |
|-------------------------------------------------|--------------|-------------------|-----------------------------|-------------------------------------------------|-------------|------------|----|------------------------|---------------|------------------|----------------------|
| 학부시스템                                           | 0            | o 장학금 계파정보        | ଅଶ                          |                                                 |             |            |    |                        |               |                  |                      |
| enni<br>erekian<br>sere<br>eniti<br>- protecept |              | - 7852448<br>9905 |                             | 70                                              |             |            | 14 |                        |               |                  |                      |
| 878230<br>978449423                             |              | - 1151632         |                             |                                                 |             |            |    |                        |               |                  |                      |
| 1.2844                                          | 0            | 25472 899 408 54  | Contract of Actual 1944 No. | tel material projection (State Systems Matteria | erents in   | 04/12/04   |    |                        |               |                  |                      |
| 1.0445                                          | 0            | 144               | 104443                      |                                                 |             | *****      | 0  | 1.0444-0245-0          | 664412.5      | 2012/02/201      |                      |
| 0125                                            | 0            |                   |                             |                                                 |             |            |    |                        |               |                  |                      |
| 14                                              | 0            |                   |                             |                                                 |             |            |    |                        |               |                  |                      |

#### 장학생 취득학점 기준

- 일반학과 : 14학점(4학년 2학기는 12학점) 이상

- 명지사랑 자치활동, 체육특기, 바둑특기, 미디어, 교직원 복지장학대상자 : 12학점 이상

- 총장특별장학금, 보훈장학금 : 취득학점기준 없음 ※ 평균평점이 동점일 때에는 취득학점 수, 가계곤란자, 채플 이수여부 순으로 선정합니다. ※ 성적 정정으로 인한 장학금은 지급 불가합니다.

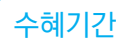

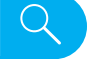

 $\bigcirc$ 

모든 장학금은 8학기 이상 수혜 받을 수 없으며 등록금 범위 내에서 지급할 수 있습니다. (단, 모범2종, 모범3종, 자치활동, 대여, 총장특별, 세계화(재학생), 학술활동장려(재학생), 기독 도우미, 장애학생도우미, 해외연수, 사회진출지원, Honor 프로그램, 그린캠퍼스, 명지다움, 기탁 및 교외 장학금 수혜자는 그 대상에서 제외)

### ≫ 학자금 대출

담당 기관 : 한국장학재단(콜센터 ☎1599-2000)

취업후상환 학자금대출(Income Contingent Loans)

학자금 대출을 원하는 대학생들에게 등록금 실소요액 전액(한도없음)과 생활비(학기당 일백 오십만원)를 대출해주고 상환소득기준 이상 소득발생 시점부터 대출원리금을 분할하여 상환 하는 제도(국세청 징수) 대출을 받은 후 소득이 없는 기간에는 원리금 상환을 유예 받다가 상환 기준소득이상 소득발생시점부터 원리금 균등 상환

(가계소득 1~7분위 및 성적요건 80점(2.75/4.50)과 12학점이상 이수, 만35세 이하인 자)

### 일반상환 학자금 대출

가계소득 8분위 이상 및 성적요건 70점(1.88/4.50)과 12학점이상 이수 이자는 대출 다음달부터 납부가 시작되며, 원금은 거치기간 종료 후 상환이 개시됩니다.

### 농촌출신대학생 학자금융자

농촌지역에 주소를 두고 6개월 이상 거주하고 있는 학부모의 자녀로 직전학기 12학점 및 70점(1.88)이상 이수한 재학생 및 신입생에게 등록금전액을 무이자로 융자해 주는 제도 (http://scholar.kosaf.go.kr 참고)

### 대출 방법

- ① 한국장학재단(www.kosaf.go.kr)에서 본인이 대출 신청
- ② 구비서류 장학재단 또는 학교로 제출 (서류제출면제자는 제출생략)
- ③ 장학재단 또는 학교에서 추천 후 대출대상자로 기금승인
- ④ 등록기간내에 한국장학재단(www.kosaf.go.kr)에서 학자금 대출 실행
- ⑤ 등록금 학교로 이체 및 등록처리 완료
- ⑥ 본인 MSI으로 등록여부 확인 (익일 오후) 심의합니다.

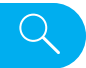

Q

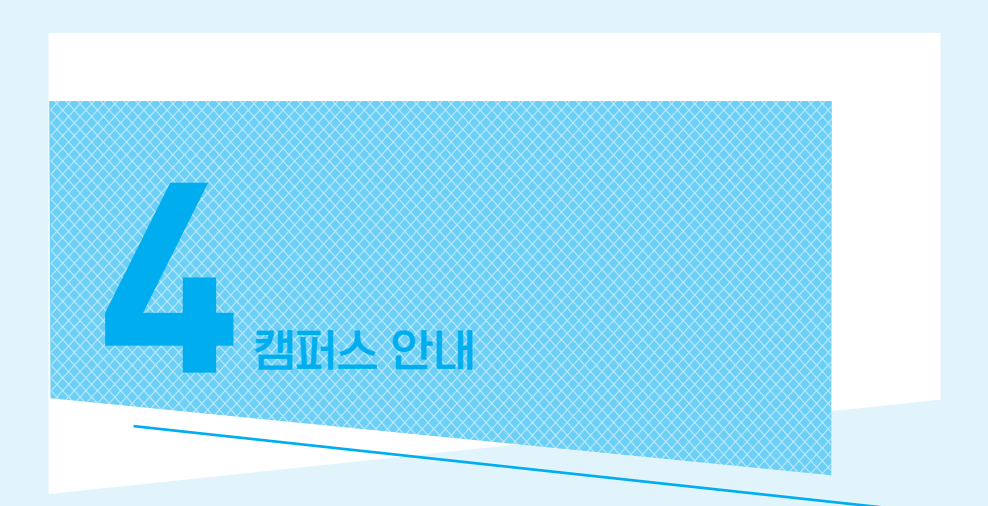

캠퍼스 소개

학교 내 이용 시설

### ▶ 캠퍼스 소개

#### • 인문캠퍼스

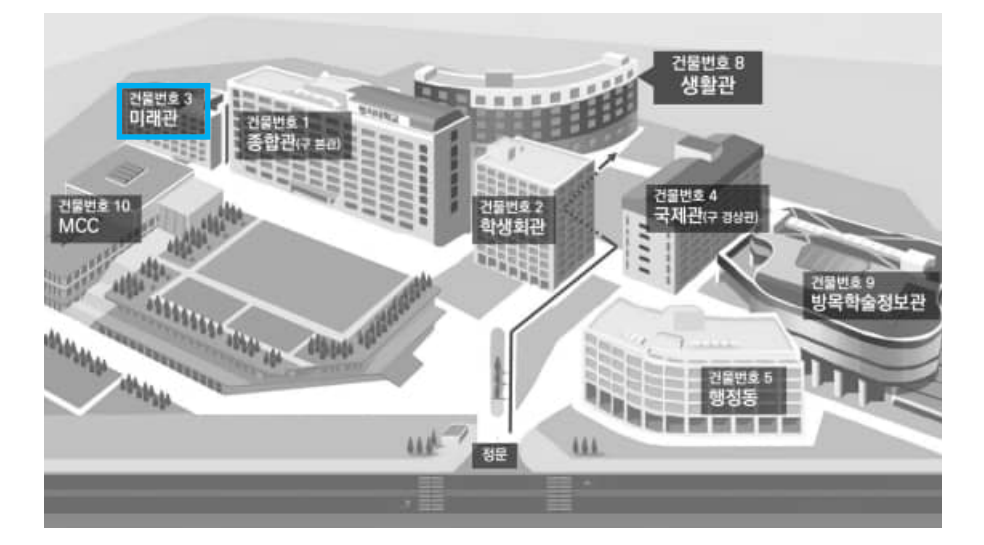

| 1 | 종합관          | 2  | 학생회관 |
|---|--------------|----|------|
| 3 | 미래관          | 4  | 국제관  |
| 5 | 행정동          | 8  | 생활관  |
| 9 | 방목학술정보관(도서관) | 10 | MCC  |

### ▶ 학교 내 이용 시설

#### 종합관

| 지하 1층 | 재직자전형 전용공간 : 휴게실(1010호)<br>각 학과 학회실, 동아리 연습실, 졸업준비위원회, 샤워실 |  |  |  |  |  |
|-------|------------------------------------------------------------|--|--|--|--|--|
| 1층    | 방목기초교육대학 교학팀, 방목기초교육대학 PC 개방실, 잉글리쉬카페                      |  |  |  |  |  |
| 2층    | 학생지원팀, 교목실, 소예배실, 외국인회화교수실                                 |  |  |  |  |  |
| 3층    | 학군단, 명지미디어센터 방송국, ICT융합대학 교학팀                              |  |  |  |  |  |
| 4층    | 매점                                                         |  |  |  |  |  |
| 5층    | 이러닝 스튜디오, 국제교육원 강의준비실                                      |  |  |  |  |  |
| 6층    | 법과대학 교학팀, 법과대학 (전산)자료실, 사회과학대학 교학팀,<br>사회과학대학 연구실          |  |  |  |  |  |
| 7층    | 인문대학 교학팀, 인문대학 자료실, 인문대학 PC정보교육실,<br>인문과학연구소               |  |  |  |  |  |
| 8층    | 인문대학 대학원 연구실                                               |  |  |  |  |  |
| 9층    | International Cafe                                         |  |  |  |  |  |
| 10층   | 대강당, 기록과학대학원, 한국국가기록연구원 연구실                                |  |  |  |  |  |

#### ② 학생회관

| 지하1층 | 안경점, 해병전우회, 체력단련실                                                          |  |  |  |  |  |
|------|----------------------------------------------------------------------------|--|--|--|--|--|
| 1층   | 우체국, 서점, 소강당                                                               |  |  |  |  |  |
| 2층   | 교직원식당, 명지미디어센터 영자신문사, 명대신문사                                                |  |  |  |  |  |
| 3층   | 커피전문점, 학생식당                                                                |  |  |  |  |  |
| 4층   | 휴게실, 복사실, 세미나실, 레스토랑                                                       |  |  |  |  |  |
| 5층   | 총학생회, 경영대 학생회, 인문대 학생회, 사회과학대 학생회, 법과대 학생회,<br>ICT융합대학 학생회, 사회봉사단, 명지기독연합회 |  |  |  |  |  |
| 6층   | 학생복지위원회, 총동아리연합회, 각종 동아리실                                                  |  |  |  |  |  |
| 7층   | 각종 동아리실                                                                    |  |  |  |  |  |
| 8층   | 교수협의회, 창업교육센터. 그린캠퍼스지킴이, 한국이미지언어연구소                                        |  |  |  |  |  |
| 9층   | 상담실, 명지미디어센터, 출판부서고, 미디어센터신문사서고                                            |  |  |  |  |  |
| 10층  | 교육개발센터, 중동 문제연구소                                                           |  |  |  |  |  |

▼ 커피전문점 (학생회관 2층)

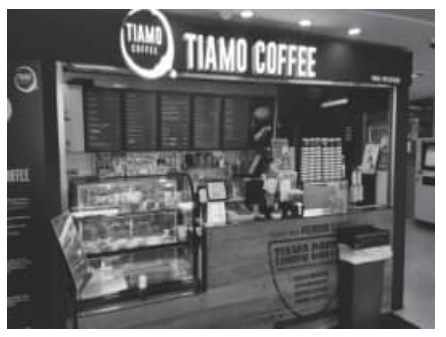

▼ 편의점 (행정동 앞)

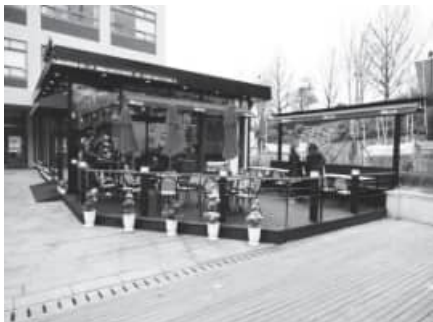

- ▼ 헬스장 (학생회관 지하1층)
- ▼ 문구, 서점 (학생회관 1층)

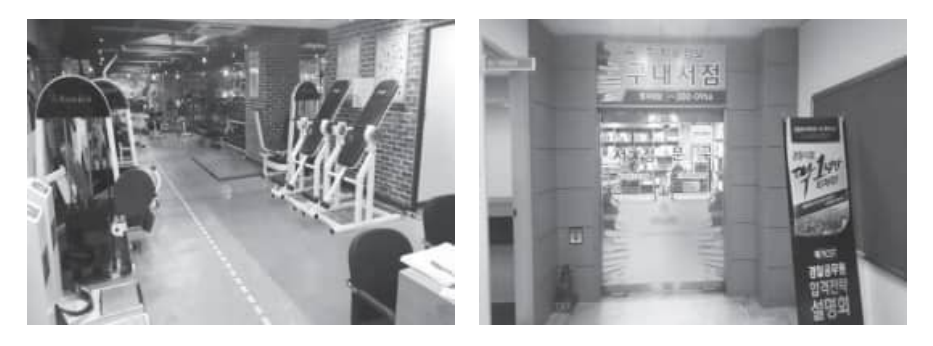

▼ 우체국 (학생회관 1층)

▼ 안경점 (학생회관 지하1층)

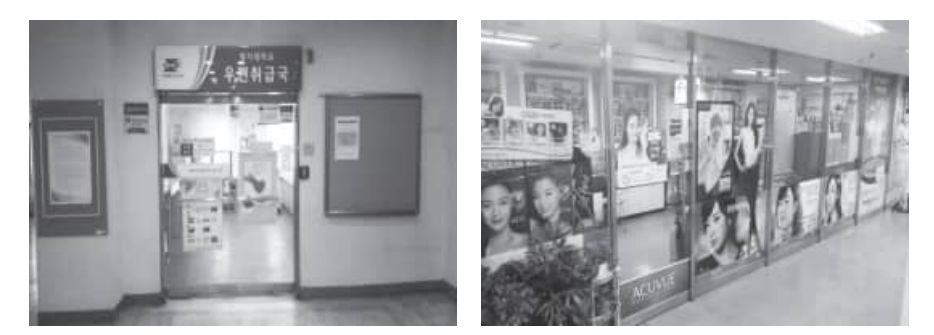

▼ 현금지급기, 자동증명발급기(종합관 1층, 행정동 1층)

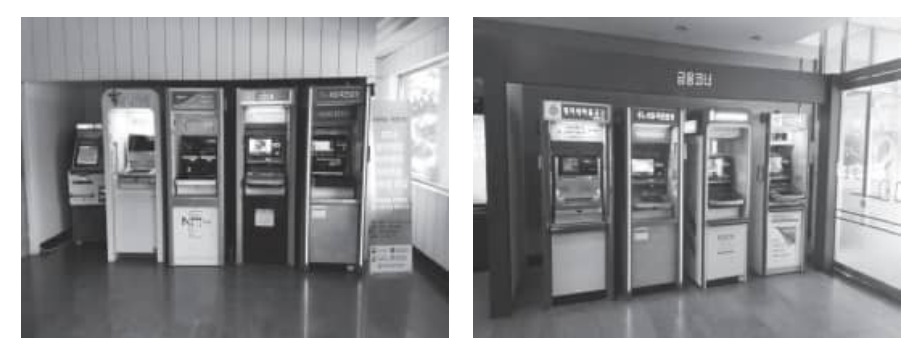

[종합관 1층]

[행정동 1층]

#### ③ 미래관

| 0.7 | 미래융합대학 학장실 / 미래융합대학 교학팀 / 사업추진팀 |
|-----|---------------------------------|
| 26  | 미래교육원 교학팀, 교강사휴게실               |

### ④ 국제관

| 지하 1층 | 경영대학 내 학과별 학생회실, 각종 동아리실                          |  |  |  |  |  |  |
|-------|---------------------------------------------------|--|--|--|--|--|--|
| 1층    | 학생상담센터, 장애학생지원센터, 정보지원팀, 전산실, 보건의료센터,<br>컴퓨터유지보수실 |  |  |  |  |  |  |
| 2층    | 경영대학 세미나실, 방목기초교육대학 세미나실                          |  |  |  |  |  |  |
| 4층    | 경영정보학과 PC실                                        |  |  |  |  |  |  |
| 6층    | 대학원 교학팀, 대학원 원우회실                                 |  |  |  |  |  |  |
| 7층    | 심상치료 및 음악치료실, 언어치료 및 아동심리치료실                      |  |  |  |  |  |  |
| 8층    | 특수대학원 조교실, 특수대학원 세미나실, 언어·놀이실습실                   |  |  |  |  |  |  |
| 9층    | 고시원열람실, 일반열람실, 열람실 사무실                            |  |  |  |  |  |  |

### ⑤ **행정동**

| 지하 1층 | 지하주차장                                                                                      |
|-------|--------------------------------------------------------------------------------------------|
| 1층    | 학사지원팀, 경력개발팀, 하나은행, 입학팀, 교직팀                                                               |
| 2층    | 총무시설팀, 대외협력·홍보팀, 입학사정관실, 부속실                                                               |
| 3층    | 총장실, 비서실, 행정부총장실, 교학부총장실, 대회의실, 소회의실,<br>화상회의실                                             |
| 4층    | 새마을금고, 국제교류팀, 비상계획팀, 수졸당문고                                                                 |
| 5층    | 부지개발지원팀, 미래학습진로센터, 미래융합대학 전용강당,<br>세미나실, 사회교육대학원 예술치료학과 매체실, 대학발전연구소,<br>국제한국학연구소, 평생교육연구소 |

#### ⑧ 생활관

| 1층 | 빨래방, 중앙감시실, 휴게실, 택배실, 공용화장실, 스낵코너   |
|----|-------------------------------------|
| 2층 | 휴게실, 생활관 소회의실, 생활관 상담실, 세미나실, 공용화장실 |
| 3층 | 생활관관리팀, 운영팀사무실, 편의점, 간이취사실, 공용화장실   |

#### ⑨ 방목학술정보관(도서관)

| 지하 1층~3층 | 지하주차장                        |
|----------|------------------------------|
| 1층       | 국제회의장, 일반열람실, 자유열람실          |
| 2층       | 그룹스터디룸, 방목기념전시관, 사료실         |
| 4층       | 무인반납소, 대출실, 장애인열람실, 멀티미디어자료실 |

### ⑩ MCC(교육복합관)

| 1층 | 주차장, 강의실, 계단식 휴게공간                |
|----|-----------------------------------|
| 2층 | 주차장, 강의실, 계단식 휴게공간, 학생식당, 카페, 편의점 |
| 3층 | 강의실, 교수연구실, 계단식 휴게공간, 대학원 교학팀     |
| 4층 | 강의실, 교수연구실, 경영대학 교학팀              |

### 도서관 도서 대출 / 반납 이용방법

\* 반드시 온라인 이용교육을 이수한 후 인증절차를 거쳐야 도서관을 이용할 수 있습니다. 신입생의 교육이수 의무사항은 [도서관 소개] 및 [자료이용 안내], [서비스 안내]이며, 교육 시간은 약 40분이 소요됩니다.

인터넷 주소 창에 http://lib.mju.ac.kr/guide 검색 하면 바로 이동

# 도서관 3층과 4층을 이용하여 원하는 도서를 찾습니다. ('명지대 도서관' 어플이나, 홈페이지를 이용하여 도서의 위치를 확인 할 수 있습니다.)

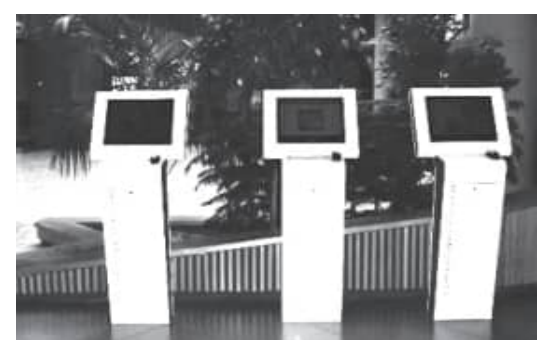

\* 또한, 도서관 3층 컴퓨터를 통해 도서 위치 확인 가능

② 대출 / 반납 할 도서를 갖고 3층 도서관 3층 입구 바로 앞 대출반납데스크로 갑니다.

#### ③ 도서와 학생증을 함께 제시합니다.

#### ④ 도서 대출 / 반납 성공!

<u>※ 자세한 사항은 http://lib.mju.ac.kr 명지대 도서관 홈페이지를 이용 해 주세요.</u>

### 도서관 어플을 이용한 도서관 이용 방법

#### 도서관 어플을 다운 받는 방법

[ 학생증이 없을 시 도서관 어플을 이용해 도서관을 이용 가능 ]

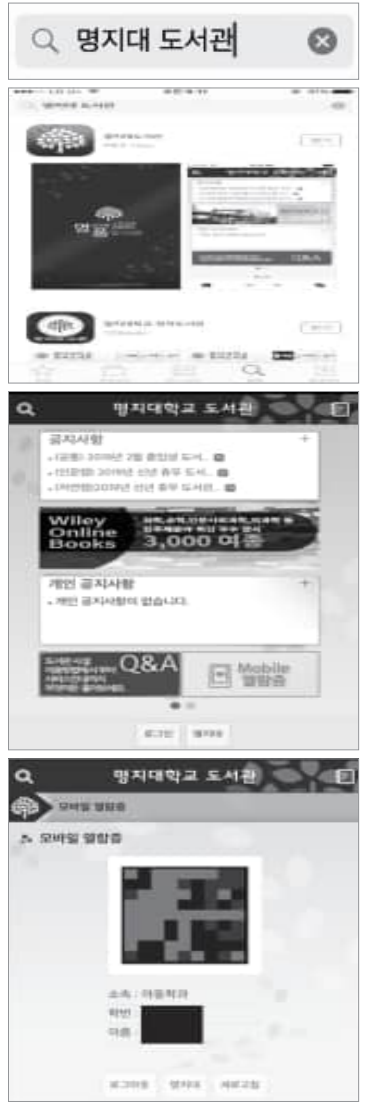

① 〈안드로이드 : play 스토어 / 아이폰 : App Store〉 를 누른 후 검색창에 '명지대 도서관'을 검색한다.

Q

② 검색 후 '명지대 도서관' 어플을 다운받는다.

③ 다운 받은 '명지대 도서관' 어플을 눌러 연다.

④ 어플이 열리면 맨 밑에 '로그인'을 눌러 로그인 한다.

⑤ 로그인 후 Mobile 열람증을 누른다.

⑥ 모바일 열람증이 뜨면 성공!

※ 핸드폰의 밝기를 최대한 밝게 해야 인식이 잘 됩니다.

### 도서관 층별 이용안내

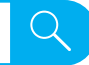

| 구분         | 실별              | 위치<br>(도서관) | 내용                                                       | 이용시간                                                              |  |
|------------|-----------------|-------------|----------------------------------------------------------|-------------------------------------------------------------------|--|
| 주제별        | 인문과학자료실         | 4층          | 층류(000), 철학(100), 종교(200), 언어(400),<br>문학(800), 역사(900)  | 학기중<br>09:00-<br>22:00<br>토요일<br>09:00~<br>18:00<br>방학중<br>09:00- |  |
|            | 사회과학자료실         |             | 사회과학(300)                                                |                                                                   |  |
|            | 자연·예체능자료실       |             | 순수과학(500), 기술과학(600), 예술(700)                            |                                                                   |  |
| 자료실        | 연속간행물실          |             | 구내.이 하수지 도모지 자지 미 하이도모                                   |                                                                   |  |
|            | 학위논문실           | 3층          | 국내 거 익걸지, 순군입, 입지 못 익귀순군                                 |                                                                   |  |
|            | 디지털정보자료실        |             | 오디오, 비디오, 동영상, 멀티미디어자료 및<br>각종 학술정보 검색                   | 17:00                                                             |  |
|            | 개인문고실           |             | 도서관에 기증된 도서로 기증자 이름의 문고<br>로 관리되는 자료 (폐가제 운영)            |                                                                   |  |
|            | 한적실             | 2층          | 족보, 이용희 고서(古LYH), 윤남한 고서(古YNH),<br>김식현 고서(古KSH) (폐가제 운영) | 학기중<br>09:00-<br>18:00                                            |  |
| 기타<br>자료실  | 명지-LG<br>한국학자료관 |             | 국내·외에서 발간된 한국관련자료 (폐가제운영)                                |                                                                   |  |
|            | 대학사료실           |             | 명지대학교 관련 각종 사료 (폐가제 운영)                                  |                                                                   |  |
|            | 보존서고            | 지하1층        | 출판된지가 오래되고 학문특성상 Life Cycle이<br>짧아 이용가치가 줄어든 도서 (폐가제 운영) |                                                                   |  |
|            | 특수자료실           |             | 공산권 발행 자료                                                |                                                                   |  |
| 그룹<br>스터디룸 | 그룹스터디룸          | 2층          | 이용자들의 그룹스터디 공간                                           |                                                                   |  |
| 일반<br>열람실  | 일반열람실1          |             | 개인조명의 1인 캐럴 테이블을 갖춘 집중                                   | 06:00-                                                            |  |
|            | 일반열람실2          | 1초          | 학습공간                                                     |                                                                   |  |
|            | 자유열람실           |             | 자유로운 분위기의 학습이 가능하며, 노트북<br>사용 가능                         |                                                                   |  |

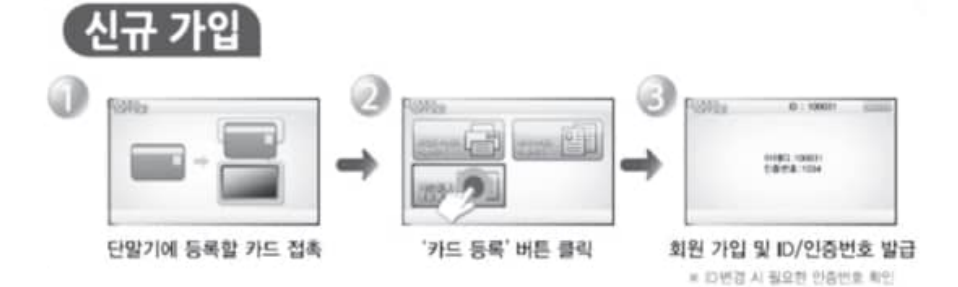

#### ▶ 카드 등록 방법

#### 교내 프린트 서비스 이용 방법 수업자료 및 과제 등 프린트를 사용해야 할 경우

#### 교내 프린트 서비스 이용 방법

| 구분        | 실별       | 위치<br>(도서관) | 내용                                                    | 이용시간            |  |
|-----------|----------|-------------|-------------------------------------------------------|-----------------|--|
| 일반<br>열람실 | 노트북열람실   |             | 넷북 전용 열람실로 노트북 사용이 가능하며,<br>유선랜과 전원구비                 | 06:00-<br>24:00 |  |
|           | 조망형열람실   | 3층          | 3,4층 중정을 중심으로 배치된 조망형 열람석<br>으로 자료공간 내에 위치, 자율배석제로 운영 |                 |  |
|           | 4층 열람코너  | 4층          | 자료공간 내에 위치한 별도의 일반 열람석                                |                 |  |
|           | 일반열람실4,5 | 국제관         | 일반열람실 4, 5 : 1인 캐럴 테이블을 갖춘 학습<br>공간, 노트북 사용 불가        |                 |  |
|           | 일반열람실6   | 9층          | 일반열람실 6 : 1인 캐럴 테이블을 갖춘 학습<br>공간, 노트북 사용 가능           | 24시간<br>개방      |  |
| 기타<br>시설물 | UCC스튜디오  |             | 이용자가 직접 영상. 이미지 콘텐츠를 제작하<br>여 활용할 수 있는 공간             | 한기중             |  |
|           | 소극장      | 3층          | 영화 다큐 등 다양한 영상물을 감상할 수 있는<br>공간                       | 09:00-<br>22:00 |  |
|           | 교육실      |             | 도서관 관련 교육장                                            |                 |  |

#### 제4장 캠퍼스 안내

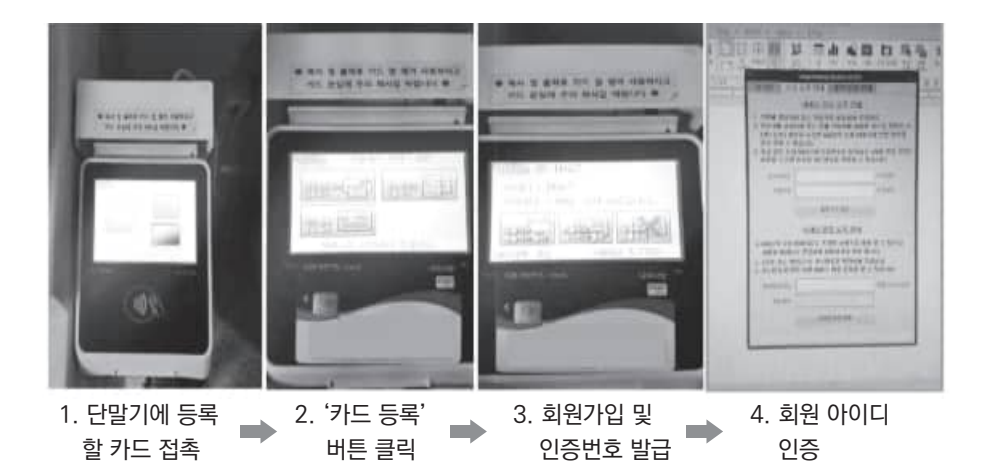

#### ▶ 카드 충전 방법

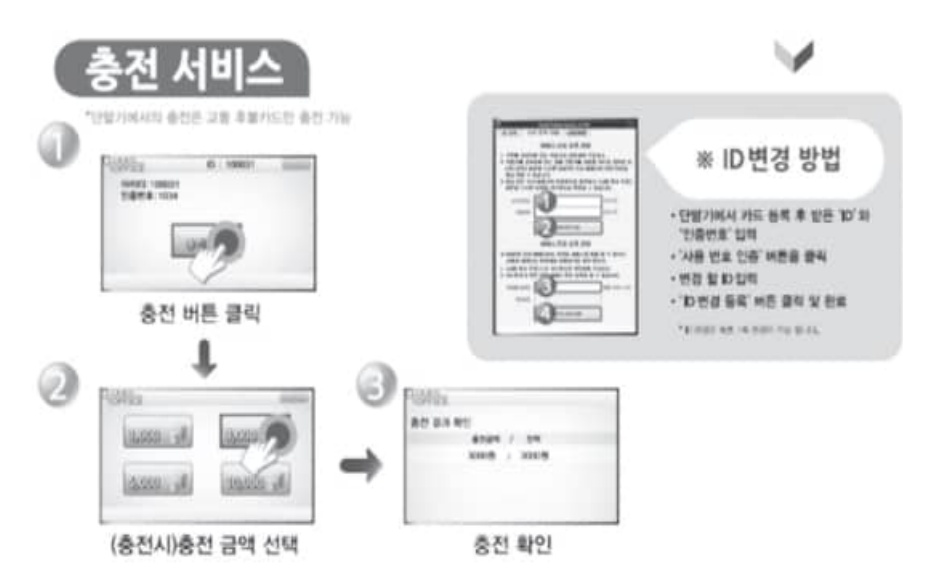

#### ▶ 프린트 서비스 이용 방법

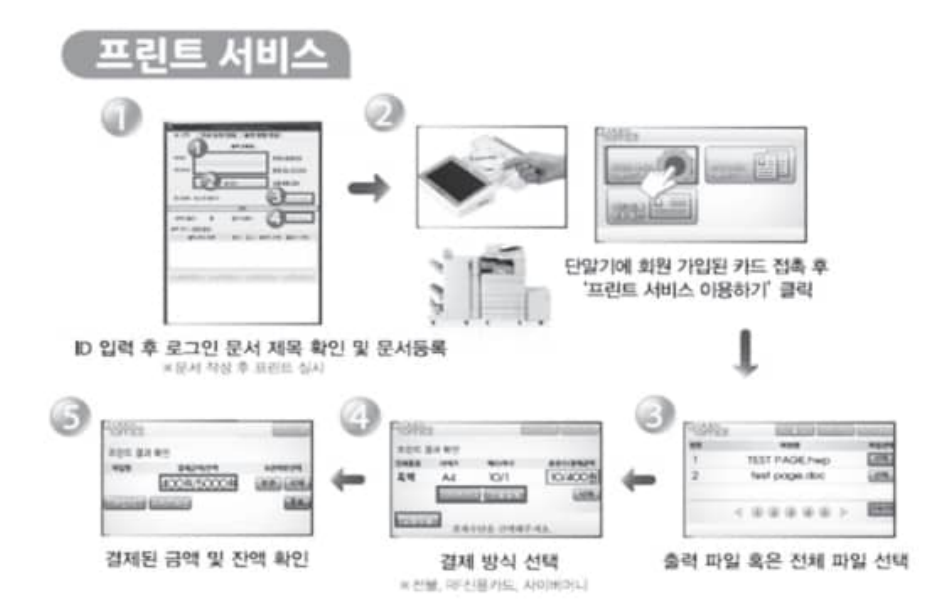

▶ 복사 서비스 이용 방법

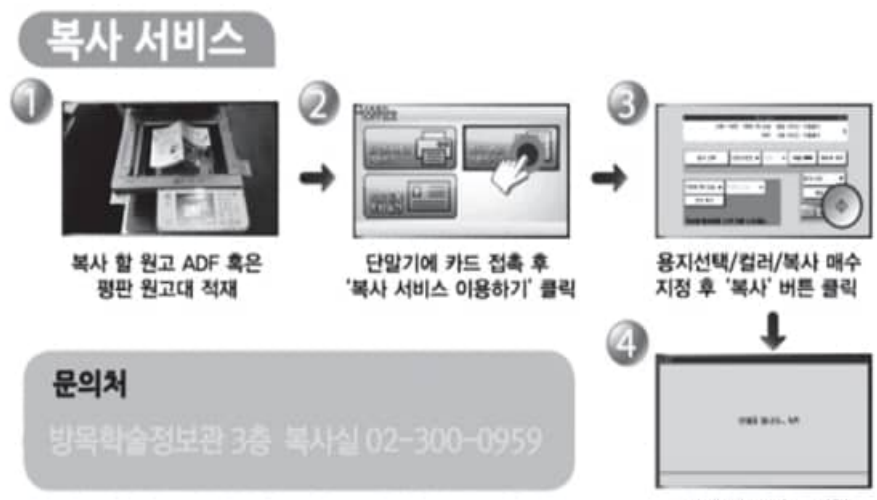

결제 및 프린트 진행

#### ① 미래관 1층

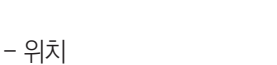

컴퓨터로 원하는 문서를 실행 후 복사기를 이용해 아이디를 발급 받아 카드 등록
티머니, 선불교통체크카드, 신용카드 이용

### ② 방목학술정보관(도서관) 3층

- 이용시간 : 평일 : 평일 8:30~20:00 / 토요일 9:30~14:00

- 이용방법 : 카드등록 없이 결제 가능

- 위치 **1. 도서관 1층에서 올라오는 방법** 1층에서 엘리베이터나 계단을 이용해 도서관 3층으로 올라온 후, 학생증을 찍고 밖으로 나가는 출입구 바로 우측에 위치

### 2. 바로 도서관 3층으로 입장 시

국제관 쪽의 도서관 3층으로 바로 이어지는 구름다리를 타고 도서관으로 들어서면, 바로 좌측에 위치(학생증 찍기 전에 위치)

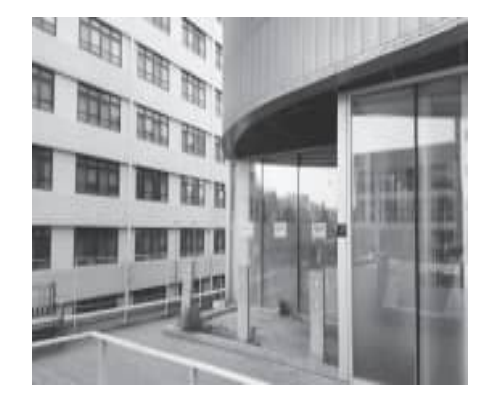

# • 미래관 1층 중앙에 위치

- 이용방법

제4장 캠퍼스 안내

#### 2025학년도 신입생을 위한 대학생활 가이드

### ③ 방목학술정보관(도서관) 1층

- 이용시간 : 도서관 운영시간 내에는 항상 이용 가능

• 미래관 1층 중앙에 위치

1. 학생회관에서 가는 방법

위치

• 컴퓨터로 원하는 문서를 실행 후 복사기를 이용해 아이디를 발급 받아 카드 등록 • 티머니, 선불교통체크카드, 신용카드 이용

- 이용방법

- 위치

### ④ 학생회관 4층 정보검색대

- 이용방법
- 컴퓨터로 원하는 문서를 실행 후 복사기를 이용해 아이디를 발급 받아 카드 등록
- 티머니, 선불교통체크카드, 신용카드 이용

2. 종합관에서 가는 방법 종합관 2층에 연결된 구름다리를 타고 이동 하면 바로 보이는 곳에 위치

학생회관 4층 엘리베이터와 계단 바로 앞에

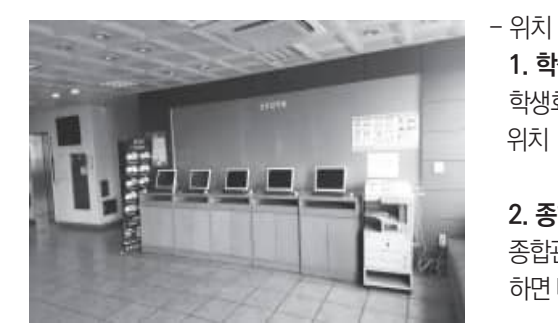

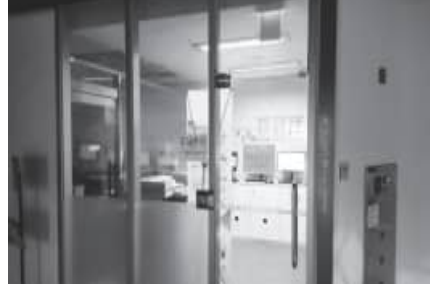

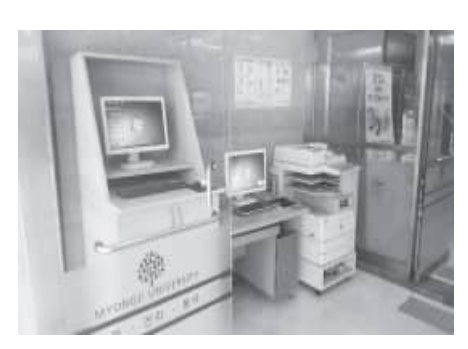

• 국제관 5층 복도에 위치

- 위치

- 이용해 아이디를 발급 받아 카드 등록 • 티머니, 선불교통체크카드, 신용카드 이용
- 이용방법 • 컴퓨터로 원하는 문서를 실행 후 복사기를

### ⑦ 국제관 5층

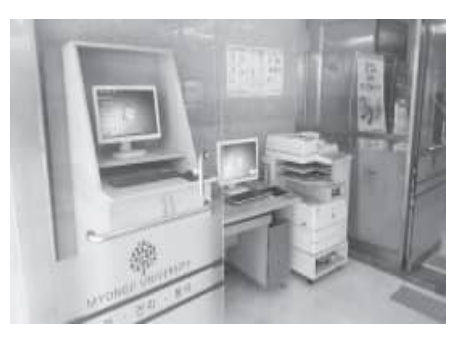

• 국제관 1층 중앙입구에 위치

- 위치

- 이용해 아이디를 발급 받아 카드 등록 • 티머니, 선불교통체크카드, 신용카드 이용
- 이용방법 • 컴퓨터로 원하는 문서를 실행 후 복사기를

### ⑥ 국제관 1층

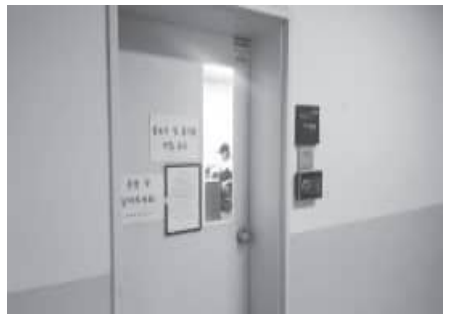

⑤ 종합관 1층 PC 개방실

- 종합관 1층 복도 잉글리쉬카페 맞은편에 위치 (화장실 방향)
- 위치

이용해 아이디를 발급 받아 카드 등록 • 티머니, 선불교통체크카드, 신용카드 이용

• 컴퓨터로 원하는 문서를 실행 후 복사기를

#### - 이용방법

| 교내 컴퓨터실 이용안내          |      |      |                                                              |                                                                               |  |  |
|-----------------------|------|------|--------------------------------------------------------------|-------------------------------------------------------------------------------|--|--|
| 건물                    | 호실   | PC대수 | 기타지원                                                         | 사용지원                                                                          |  |  |
| 방목학술정보관<br>(디지털정보자료실) | 9317 | 106  | DVD 20석,<br>오디오 12석,<br>국회정보검색코너 5 석,<br>스캔 코너 4석,<br>프린터 4대 | 학기중<br>평 일 09:00-22:00<br>토요일 09:00-18:00<br>방학중<br>평 일 09:00-17:00<br>토요일 휴관 |  |  |

# 

56 명지대학교 미래융합대학

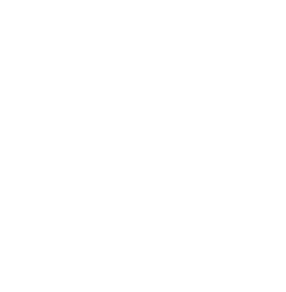

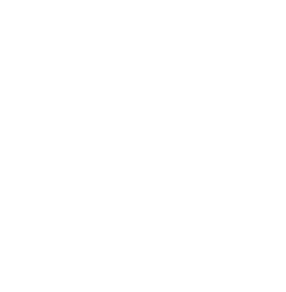